# 使用DCNM构建Nexus 9000 VXLAN共享边界多 站点部署

## 目录

简介 拓扑 拓扑的详细信息 使用的组件: 高级步骤 步骤 1:为DC1创建简易交换矩阵 步骤 2:将交换机添加到DC1交换矩阵 步骤 3:网络/VRF的配置 步骤 4:对DC2重复相同步骤 步骤 5:为共享边界创建简单交换矩阵 第6步 — 创建MSD并移动DC1和DC2交换矩阵 步骤 7: 创建外部交换矩阵 步骤 8::用于BGW(共享边界之间的iBGP)之间环回可达性的eBGP底层 步骤 9:从BGW构建多站点重叠到共享边界 步骤 10:在两个站点上部署网络/VRF 步骤 11:在枝叶交换机/VTEP上创建下游中继/接入端口 步骤 12:共享边框上需要的自由 步骤 13:BGW上租户VRF内的环回 步骤 14:从共享边界到外部路由器的VRFLITE扩展 a)将交换矩阵间链路从共享边界添加到外部路由器 b)添加VRF扩展

# 简介

本文档将介绍如何使用DCNM 11.2版本使用共享边界模型部署Cisco Nexus 9000 VXLAN多站点部 署。

## 拓扑

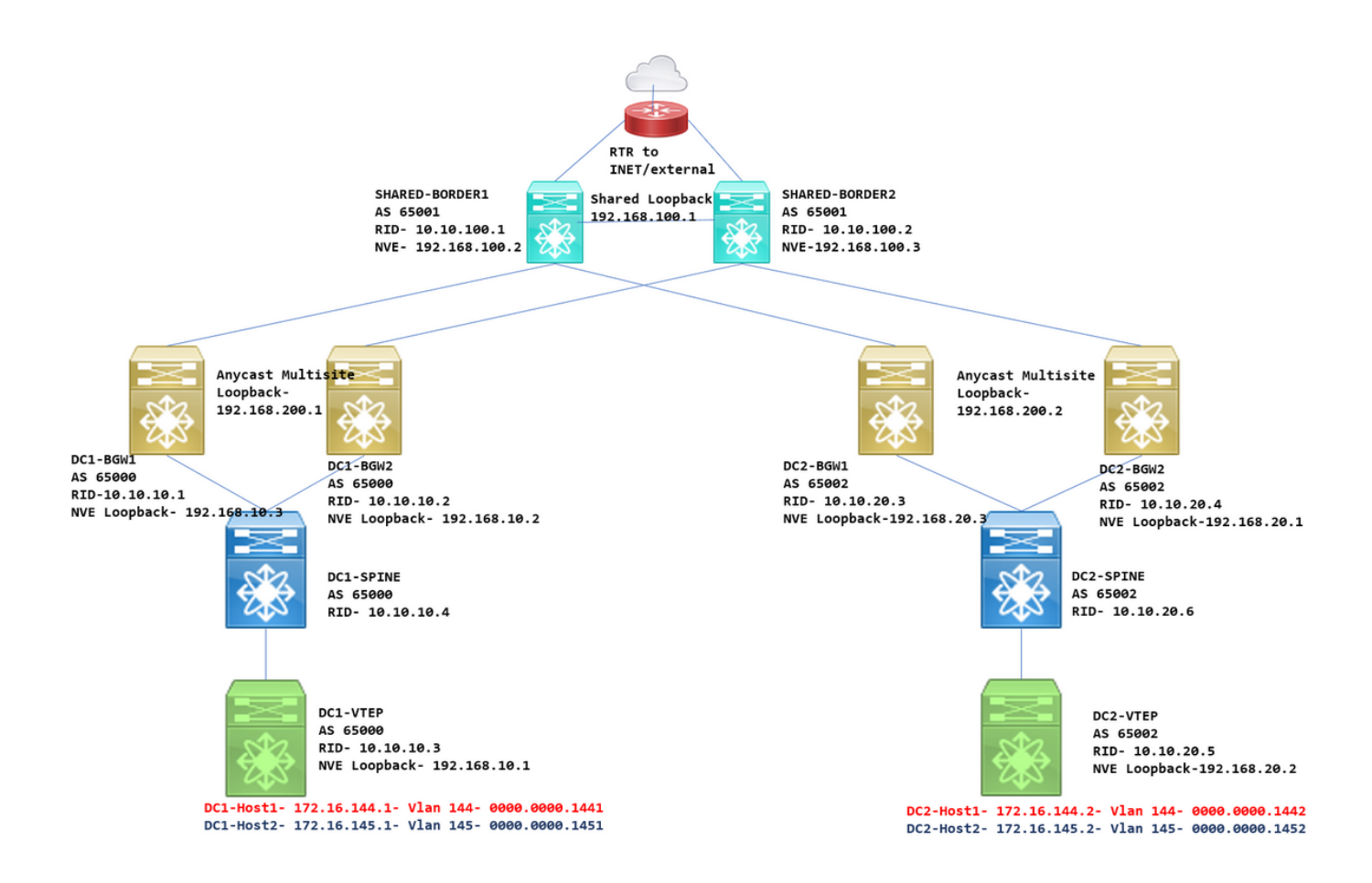

### 拓扑的详细信息

DC1和DC2是运行vxlan的两个数据中心位置;

DC1和DC2边界网关与共享边界有物理连接;

共享边界具有外部连接(例如;互联网);因此,VRF Lite连接在共享边界上终止,并且默认路由由共 享边界注入到每个站点的边界网关

在vPC中配置共享边界(使用DCNM部署交换矩阵时,这是要求)

边界网关在任播模式下配置

## 使用的组件:

运行9.3(2)的Nexus 9k

运行11.2版本的DCNM

本文档中的信息都是基于特定实验室环境中的设备编写的。本文档中使用的所有设备最初均采用原 始(默认)配置。如果您使用的是真实网络,请确保您已经了解所有命令的潜在影响。

### 高级步骤

1)考虑到本文档基于使用vxlan多站点功能的两个数据中心,必须创建两个Easy Fabric

2)为共享边界创建另一个简单交换矩阵

3)创建MSD并移动DC1和DC2

4)创建外部交换矩阵

5)创建多站点底层和重叠(适用于东/西)

6)在共享边界上创建VRF扩展附件

## 步骤 1:为DC1创建简易交换矩阵

• 登录DCNM,从控制面板中选择选项 — > "Fabric Builder"

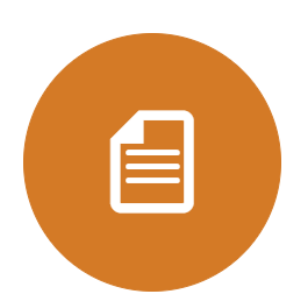

DCNM Licenses License this copy of DCNM for each managed switch to unlock Performance Collection.

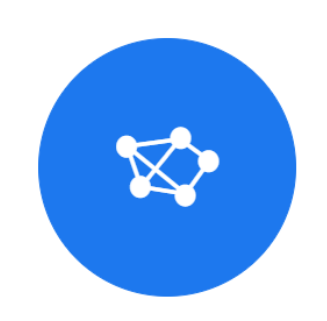

Fabric Builder Creates a managed and controlled SDN fabric.

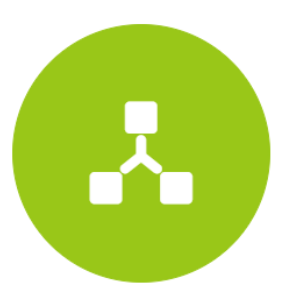

Networks & VRFs Simple network overlay provisioning for N9K VXLAN EVPN Fabrics.

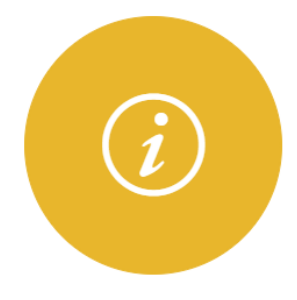

Documentation Access cisco.com from documentation on configuration, maintenance and operation.

•选择"创建交换矩阵"选项

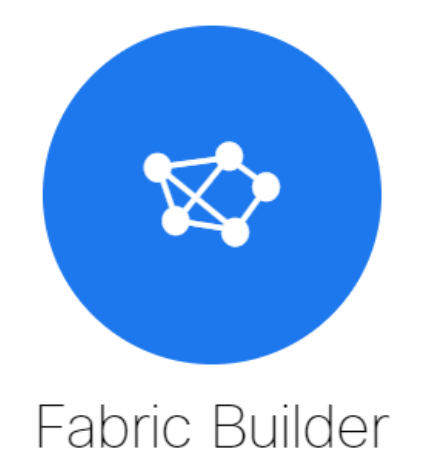

Fabric Builder creates a managed and controlled SDN fabric. Select an existing fabric below or define a new VXLAN fabric, add switches using *Power On Auto Provisioning (POAP)*, set the roles of the switches and deploy settings to devices

| Create Fabric |               |  |
|---------------|---------------|--|
|               | Create Fabric |  |
|               |               |  |

• 接下来是提供交换矩阵名称、模板,然后打开多个选项卡,这些选项卡将需要ASN、交换矩阵 接口编号、任意播放网关MAC(AGM)等详细信息

Add Fabric

|                    |              |               | ·         |     |                |                 |                                     |                                                        |
|--------------------|--------------|---------------|-----------|-----|----------------|-----------------|-------------------------------------|--------------------------------------------------------|
| eneral Replication | vPC          | Advanced      | Resources | Man | ageabili       | ty              | Bootstrap                           | Configuration Backup                                   |
|                    | * BGP A SN   | 65000         |           |     | <b>?</b> 1-4   | 29496           | 67295   1-65535[                    | 0-65535]                                               |
| * Fabric Interface | e Numbering  | unnumbered    |           | •   | 🕜 Nui          | nbere           | d(Point-to-Point)                   | or Unnumbered                                          |
| * Underlay Sul     | onet IP Mask | 30            |           | •   | 🕜 Ma           | sk for          | Underlay Subne                      | t IP Range                                             |
| * Link-State Rout  | ing Protocol | ospf          |           | •   | 🕐 Sup          | opport          | ed routing protoc                   | cols (OSPF/IS-IS)                                      |
| * Rout             | e-Reflectors | 2             |           | •   | 🛛 🕜 Nui        | nber (          | of spines acting a                  | as Route-Reflectors                                    |
| * Anycast G        | ateway MAC   | 2020.2020.aaa | a         |     | 🕐 Sha          | ared N          | AC address for                      | all leafs (xxxx.xxxx.xxxx)                             |
| NX-OS Software In  | age Version  |               |           | •   | lf S<br>Images | et, Im<br>Can E | age Version Che<br>Be Uploaded Froi | ck Enforced On All Switches.<br>m Control:Image Upload |

#交换矩阵接口(主干/枝叶接口)可以是"未编号"或点对点接口;如果使用未编号的,则所需的IP地 址更少(因为IP地址是未编号环回的IP地址)

#交换矩阵中的主机使用AGM作为默认网关MAC地址;所有作为默认网关的枝叶交换机上的情况相 同

### • 接下来是设置复制模式

Add Fabric

| * Fabric Name : DC1                      |                             |                                                                      |
|------------------------------------------|-----------------------------|----------------------------------------------------------------------|
| * Fabric Template : Easy_Fabric_11       | _1                          |                                                                      |
|                                          |                             |                                                                      |
| General Replication vPC                  | Advanced Resources          | Manageability Bootstrap Configuration Backup                         |
| * Replication Mode                       | Multicast                   | Replication Mode for BUM Traffic                                     |
| * Multicast Group Subnet                 | 239.1.1.0/25                | Multicast address with prefix 16 to 30                               |
| Enable Tenant Routed Multicast (TRM)     | For Overlay Multicast Suppo | ort In VXLAN Fabrics                                                 |
| Default MDT Address for TRM VRFs         | 239.100.100.100             | IPv4 Multicast Address                                               |
| * Rendezvous-Points                      | 2                           | <ul> <li>Number of spines acting as Rendezvous-Point (RP)</li> </ul> |
| * RP Mode                                | asm                         | V @ Multicast RP Mode                                                |
| * Underlay RP Loopback Id                | 254                         | (2) 0-512                                                            |
| Underlay Primary<br>RP Loopback Id       |                             | 0-512, Primary Loopback Bidir-PIM Phantom RP                         |
| Underlay Backup<br>RP Loopback Id        |                             | 0-512, Fallback Loopback Bidir-PIM Phantom RP                        |
| Underlay Second Backup<br>RP Loopback Id |                             | 0-512, Second Fallback Loopback Bidir-PIM Phantom RP                 |
| Underlay Third Backup<br>RP Loopback Id  |                             | ② 0-512, Third Fallback Loopback Bidir-PIM Phantom RP                |

#此处选择的复制模式可以是组播或IR-Ingress复制;IR将以单播方式将vxlan VLAN中的任何传入 BUM流量复制到其他VTEP,也称为头端复制,而组播模式将使用为每个网络定义的组播组的外部 目标IP地址将BUM流量发送到主干,主干将基于外部目标IP地址的OIL执行组播复制VTEP

#组播组子网 — >复制BUM流量(如来自主机的ARP请求)所需

#如果需要启用TRM,请选中与TRM对应的复选框,并为TRM VRF提供MDT地址。

• "vPC"的选项卡默认保留;如果备份SVI/VLAN需要任何更改,可在此处定义

•"高级"选项卡是下一部分

#### Add Fabric

| * Fabric Name : DC1           |          |                 |                         |           |               |                                          |                                       |         |
|-------------------------------|----------|-----------------|-------------------------|-----------|---------------|------------------------------------------|---------------------------------------|---------|
| * Fabric Template : Easy_F    | abric_11 | _1              | •                       |           |               |                                          |                                       |         |
|                               |          |                 |                         |           |               |                                          |                                       |         |
| General Replication           | vPC      | Advanced        | Resources               | Mar       | ageability    | Bootstrap                                | Configuration Backup                  |         |
| * VRF Te<br>* Network Te      | emplate  | Default_VRF_U   | niversal<br>k_Universal | <b>v</b>  | Default       | Overlay VRF Temj<br>Overlay Network 1    | plate For Leafs<br>Template For Leafs |         |
| * VRF Extension Te            | mplate   | Default_VRF_E   | xtension_Universa       | •         | Default       | Overlay VRF Tem                          | plate For Borders                     |         |
| * Network Extension Te        | mplate   | Default_Network | k_Extension_Unive       | ersa 🔻    | Default       | Overlay Network 1                        | emplate For Borders                   |         |
|                               | Site Id  | 65000           |                         |           | Defaults to F | n multi-Site Supp<br>abric ASN           | ort (MIN:1, Max: 2814749767           | 10655). |
| * Underlay Routing Loop       | back Id  | 0               |                         |           | 0-512         |                                          |                                       |         |
| * Underlay VTEP Loopl         | back Id  | 1               |                         |           | 0-512         |                                          |                                       |         |
| * Link-State Routing Proto    | col Tag  | UNDERLAY        |                         |           | Routing       | Process Tag (Ma)                         | ( Size 20)                            |         |
| * OSPF                        | Area Id  | 0.0.0.0         |                         |           | OSPF A        | rea Id in IP addres                      | ss format                             | J       |
| Enable OSPF Authent           | tication | U 19            |                         |           |               |                                          |                                       |         |
| OSPF Authentication           | Key ID   |                 |                         |           | 0-255         |                                          |                                       |         |
| OSPF Authenticat              | ion Key  |                 |                         |           | 3DES E        | ncrypted                                 |                                       |         |
| Enable IS-IS Authen           | tication |                 |                         |           |               |                                          |                                       |         |
| IS-IS Authentication Keychair | n Name   |                 |                         |           | 0             |                                          |                                       |         |
| IS-IS Authentication          | Key ID   |                 |                         |           | 0-65535       | 5                                        |                                       |         |
| IS-IS Authenticat             | ion Key  |                 |                         |           | Cisco Ty      | pe 7 Encrypted                           |                                       |         |
| * Power Supply                | y Mode   | ps-redundant    |                         | Ŧ         | Default       | Power Supply Mod                         | de For The Fabric                     |         |
| * CoPP                        | Profile  | strict          |                         | •         | Provided whe  | Vide CoPP Policy.<br>en 'manual' is sele | Customized CoPP policy sho            | ould be |
| Enable VXLA                   | N OAM    | For Ope         | erations, Administr     | ation, ar | nd Managemei  | nt Of VXLAN Fabr                         | ics                                   |         |
| Enable Tenant                 | t DHCP   | ✓ 🕜             |                         |           |               |                                          |                                       |         |
| Enab                          | le BFD   |                 |                         |           |               |                                          |                                       |         |
| * Greenfield Cleanup          | Option   | Disable         |                         |           | Switch (      | Cleanup Without R                        | eload When PreserveConfig             | =no     |
| Enable BGP Authent            | tication |                 |                         |           |               |                                          |                                       |         |

### #此处提及的站点ID在此DCNM版本上自动填充,该版本源自"常规"选项卡下定义的ASN

#### #填写/修改其他相关字段

• Resources(资源)选项卡是下一个需要环回IP编址方案的选项卡,下一个

#### Add Fabric

| * Fabric Name :     | DC1                      |                 |                      |         |             |                     |                                         |     |
|---------------------|--------------------------|-----------------|----------------------|---------|-------------|---------------------|-----------------------------------------|-----|
| * Fabric Template : | Easy_Fabric_11           | _1              | ▼                    |         |             |                     |                                         |     |
|                     |                          |                 |                      |         |             |                     |                                         |     |
| General Replicat    | tion vPC                 | Advanced        | Resources            | Mana    | ageability  | Bootstrap           | Configuration Backup                    |     |
| Manual Unde         | erlay IP Address         | 🗌 🕐 Checkin     | ng this will disable | Dynamic | Underlay IP | Address Allocatior  | 18                                      | _   |
| * Underlay Routi    | ing Loopback IP<br>Range | 10.10.10.0/24   |                      |         | Typically   | y Loopback0 IP Ac   | idress Range                            |     |
| * Underlay VTEP Loo | pback IP Range           | 192.168.10.0/24 | 4                    |         | Typically   | y Loopback1 IP Ac   | idress Range                            |     |
| * Underlay RP Loo   | pback IP Range           | 10.100.100.0/24 | 4                    |         | Anycast     | t or Phantom RP II  | P Address Range                         |     |
| * Underlay \$       | Subnet IP Range          | 10.4.10.0/24    |                      |         | Address     | s range to assign P | Numbered and Peer Link SVI IPs          |     |
| * Layer 2 VX        | (LAN VNI Range           | 100144,100145   | j                    |         | Overlay     | Network Identifier  | r Range (Min:1, Max:16777214)           |     |
| * Layer 3 VX        | (LAN VNI Range           | 1001445         |                      |         | 🕜 Overlay   | VRF Identifier Ra   | nge (Min:1, Max:16777214)               |     |
| * Netwo             | ork VLAN Range           | 144,145         |                      |         | 🕐 Per Swi   | itch Overlay Netwo  | ork VLAN Range (Min:2, Max:3967)        |     |
| * <b>v</b> i        | RF VLAN Range            | 1445            |                      |         | 🕐 Per Swi   | itch Overlay VRF \  | /LAN Range (Min:2, Max:3967)            |     |
| * Subinterfa        | ice Dot1q Range          | 2-511           |                      |         | 🕐 Per Bor   | der Dot1q Range I   | For VRF Lite Connectivity (Min:2, Max:5 | 11) |
| * VRF I             | Lite Deployment          | Manual          |                      | ▼       | 🕐 VRF Lite  | e Inter-Fabric Con  | nection Deployment Options              |     |
| * VRF Lite \$       | Subnet IP Range          | 10.10.33.0/24   |                      |         | Address     | s range to assign F | P2P DCI Links                           |     |
| * VRF L             | ite Subnet Mask.         | 30              |                      |         | Mask fo     | r Subnet Range (I   | Min:8, Max:31)                          |     |
|                     |                          |                 |                      |         |             |                     |                                         |     |

#第2层VXLAN VNI范围 — >这些是VNID,稍后将映射到Vlan(将进一步向下显示)

#第3层VXLAN VNI范围 — >这些是第3层VNID,稍后也会映射到第3层VNI VIan到Vn-segment

•此处未显示其他选项卡;如果需要,请填写其他选项卡;

Add Fabric 
Add Fabric 
Scheduled Time

| ۵          | Dashboard      |   |                                                             | Fabric Builder                                                                                     |
|------------|----------------|---|-------------------------------------------------------------|----------------------------------------------------------------------------------------------------|
| *          | Topology       |   |                                                             | Fabric Builder creates a managed and controlled SDN fabric. Select an existing fabric below or def |
| ٢          | Control        | ٥ |                                                             | Create Fabric                                                                                      |
| 0          | Monitor        | ۲ | -                                                           |                                                                                                    |
| <b>1</b> ¢ | Administration | ٥ | Fabrics (1)                                                 |                                                                                                    |
| G          | Applications   |   | DC1<br>Type: Swit<br>ASN: 65000<br>Replicatio<br>Technology | <pre>ch Fabric<br/>n Mode: Multicast<br/>: VXLAN Fabric</pre>                                      |

#此部分显示每个交换矩阵的交换矩阵、ASN和复制模式的完整列表

• 下一步是将交换机添加到DC1交换矩阵

## 步骤 2:将交换机添加到DC1交换矩阵

单击上图中的DC1,这将提供添加交换机的选项。

|            | Dashboard        | ← Fabric Builder: DC1                                        |
|------------|------------------|--------------------------------------------------------------|
| *          | Topology         | Actions –<br>+ – 53 🖏                                        |
| ٢          | Control 📀        | ■ Tabular view                                               |
| 0          | Monitor >        | C Refresh topology                                           |
| <b>1</b> ¢ | Administration 📀 | <ul> <li>Save layout</li> <li>Delete saved layout</li> </ul> |
| Ð          | Applications     | Random                                                       |
|            |                  | <ul> <li>Restore Fabric</li> <li>Re-sync Fabric</li> </ul>   |
|            |                  | + Add switches                                               |
|            |                  | Fabric Settings                                              |

•提供需要导入DC1交换矩阵的交换机的IP地址和凭证(根据本文档开头列出的拓扑,DC1-VTEP、DC1-SPINE、DC1-BGW1和DC1-BGW2是DC1的一部分)

| Discover Existing Sw    | tches PowerOn Auto Provisioning (POAP)                                                             |  |
|-------------------------|----------------------------------------------------------------------------------------------------|--|
| Discovery Information   | Scan Details                                                                                       |  |
| Seed IP                 | 10.122.165.173,10.122.165.200,10<br><i>Ex: *2.2.2.20*; * 10.10.10.40-60*; *2.2.2.20, 2.2.2.21*</i> |  |
| Authentication Protocol | MD5 V                                                                                              |  |
| Jsername                | admin                                                                                              |  |
| Password                |                                                                                                    |  |
| Max Hops                | 10 hop(s)                                                                                          |  |
| Preserve Config         | no yes<br>Selecting 'no' will clean up the configuration on switch(es)                             |  |
|                         |                                                                                                    |  |

#由于这是绿地部署,请注意,"preserve config"选项被选为"NO";这将在执行导入时删除框的所有 配置,并且将重新加载交换机

#选择"开始发现",以便DCNM根据"种子IP"列中提供的IP地址开始发现交换机

•一旦DCNM完成发现交换机,IP地址和主机名将列在资产管理中

| Disc | over Existing Swi | tches      | PowerOn Aut             | to Provisioning        | (POAP)                |            |          |      |              |                    |
|------|-------------------|------------|-------------------------|------------------------|-----------------------|------------|----------|------|--------------|--------------------|
| Back | k N               | ote: Prese | rve Config selection is | 'no'. Switch configure | ation will be erased. |            |          |      | (            | Import into fabric |
|      |                   |            |                         |                        |                       |            |          | Show | Quick Filter |                    |
|      | Name              |            | IP Address              | Model                  | Version               | Status     | Progress |      |              |                    |
| -    | D01               | ×          |                         |                        |                       |            |          |      |              |                    |
| 2    | DC1-SPINE         |            | 10.122.165.200          | N9K-C933               | 9.3(1)                | manageable |          |      |              |                    |
| 2    | DC1-BGW1          |            | 10.122.165.187          | N9K-C931               | 9.3(1)                | manageable |          |      |              |                    |
|      | DC1-BGW2          |            | 10.122.165.154          | N9K-C931               | 9.3(1)                | manageable |          |      |              |                    |
|      | DC1-N3K           |            | 10.122.165.195          | N3K-C317               | 7.0(3)14(6)           | manageable |          |      |              |                    |
|      | DC1-VTEP          |            | 10.122.165.173          | N9K-C9332C             | 9.3(1)                | manageable |          |      |              |                    |

#选择相关交换机,然后点击"导入到交换矩阵"

|                            |                                                                                                    | vvarning<br>manage<br>Do you                                                                                                    | g: All s<br>ement,<br>want t                                                                                                    | witch co<br>will be<br>o proce                                                          | removed<br>ed?                                                                                                    | on othe<br>immed | r than<br>iately | after | import       | t.                 |
|----------------------------|----------------------------------------------------------------------------------------------------|----------------------------------------------------------------------------------------------------|----------------------------------------------------------------------------------------------------|-----------------------------------------------------------------------------------------|----------------------------------------------------------------------------------------------------|------------------|------------------|-------|--------------|--------------------|
|                            |                                                                                                    |                                                                                                    |                                                                                                    |                                                                                         |                                                                                                    |                  | ОК               |       | Cancel       |                    |
|                            |                                                                                                    |                                                                                                    |                                                                                                    |                                                                                         |                                                                                                    |                  |                  |       |              |                    |
|                            |                                                                                                    |                                                                                                    |                                                                                                    |                                                                                         |                                                                                                    |                  |                  |       |              |                    |
|                            |                                                                                                    |                                                                                                    |                                                                                                    |                                                                                         |                                                                                                    |                  |                  |       |              |                    |
|                            |                                                                                                    |                                                                                                    |                                                                                                    |                                                                                         |                                                                                                    |                  |                  |       |              |                    |
| eı                         | ntory Manageme                                                                                                    | nt                                                                                                    |                                                                                                    |                                                                                         |                                                                                                    |                  |                  |       |              |                    |
| /er                        | ntory Manageme                                                                                                    | nt<br>PowerOn Au                                                                                                    | to Provisioning                                                                                                    | (POAP)                                                                                  |                                                                                                    |                  |                  |       |              |                    |
| <b>Yei</b><br>Disc         | ntory Manageme<br>cover Existing Switches<br>covery Information                                                                                                    | nt<br>PowerOn Au<br>Scan Details                                                                                                    | ıto Provisioning                                                                                                    | (POAP)                                                                                  |                                                                                                    |                  |                  |       |              |                    |
| /er<br>Disc<br>Bac         | ntory Manageme<br>cover Existing Switches<br>covery Information                                                                                                    | nt<br>PowerOn Au<br>Scan Details                                                                                                    | ito Provisioning<br>s 'no'. Switch configure                                                                                                    | (POAP)<br>ation will be erased.                                                         |                                                                                                    |                  |                  |       |              | Import into fabric |
| er<br>iisc                 | ntory Manageme<br>cover Existing Switches<br>covery Information                                                                                                    | nt<br>PowerOn Au<br>Scan Details                                                                                                    | ito Provisioning<br>s 'no'. Switch configura                                                                                                    | (POAP)<br>ation will be erased.                                                         |                                                                                                    |                  |                  | Show  | Quick Filter | Import into fabric |
| er<br>isc<br>)isc<br>Bac   | ntory Manageme<br>cover Existing Switches<br>covery Information S<br>covery Information S<br>covery Information S<br>covery Information S<br>covery Information S<br>cover Pre                                                                                                    | nt<br>PowerOn Au<br>Scan Details<br>serve Config selection is                                                                                                    | Ito Provisioning                                                                                                    | (POAP)<br>ation will be erased.<br>Version                                              | Status                                                                                                    | Progress         |                  | Show  | Quick Filter | Import into fabric |
| er<br>isc<br>)isc<br>3ac   | ntory Manageme<br>cover Existing Switches<br>covery Information s<br>covery Information s<br>covery Infor                                                                                                    | nt PowerOn Au Scan Details IP Address                                                                                                    | Ito Provisioning<br>s 'no'. Switch configure<br>Model                                                                                                    | (POAP)<br>ation will be erased.<br>Version                                              | Status                                                                                                    | Progress         |                  | Show  | Quick Filter | Import into fabric |
| /er                        | ntory Manageme<br>cover Existing Switches<br>covery Information S<br>covery Information S<br>cover S<br>cover S<br>cov | nt PowerOn Au Scan Details IP Address 10.122.165.200                                                                                                    | to Provisioning is 'no'. Switch configure<br>Model                                                                                                    | (POAP)<br>ation will be erased.<br>Version<br>9.3(1)                                    | Status<br>manageable                                                                                                    | Progress         | 0%               | Show  | Quick Filter | Import into fabric |
| er<br>Disc<br>Disc         | ntory Manageme<br>cover Existing Switches<br>covery Information S<br>covery Information S<br>covery Infor                                                                                                    | nt PowerOn Au Scan Details IP Address 10.122.165.200 10.122.165.187                                                                                                    | Ito Provisioning a<br>s 'no'. Switch configured<br>Model<br>N9K-C933<br>N9K-C931                                                                                                    | (POAP) ation will be erased. Version 9.3(1) 9.3(1)                                      | Status<br>manageable<br>manageable                                                                                                    | Progress         | 0%               | Show  | Quick Filter | Import into fabric |
| /er                        | ntory Manageme<br>cover Existing Switches<br>covery Information S<br>ck Note: Pre<br>Dct - SPINE<br>Dc1 - SPINE<br>Dc1 - BGW1<br>Dc1-BGW2                                                                                                    | nt PowerOn Au Scan Details IP Address 10.122.165.200 10.122.165.187 10.122.165.154                                                                                                    | Ito Provisioning of the short source of the second second | (POAP) ation will be erased. Version 9.3(1) 9.3(1) 9.3(1)                               | Status<br>manageable<br>manageable<br>manageable                                                                                                    | Progress         | 0%               | Show  | Quick Filter | Import into fabric |
| /er<br>Disc<br>Jisc<br>Jac | ntory Manageme<br>cover Existing Switches<br>covery Information S<br>covery Information S<br>covery Infor                                                                                                    | Import         PowerOn Au           Scan Details         Scan Details           IP Address         International statement           10.122.165.200         10.122.165.187           10.122.165.154         10.122.165.154 | Ito Provisioning<br>s 'no'. Switch configure<br>Model<br>N9K-C931<br>N9K-C931<br>N9K-C931<br>N3K-C317                                                                                                    | (POAP)<br>ation will be erased.<br>Version<br>9.3(1)<br>9.3(1)<br>9.3(1)<br>7.0(3)14(6) | Status Status manageable manageable manageab | Progress         | 0%               | Show  | Quick Filter | Import into fabric |

#导入完成后,交换矩阵构建器下的拓扑可能如下所示;

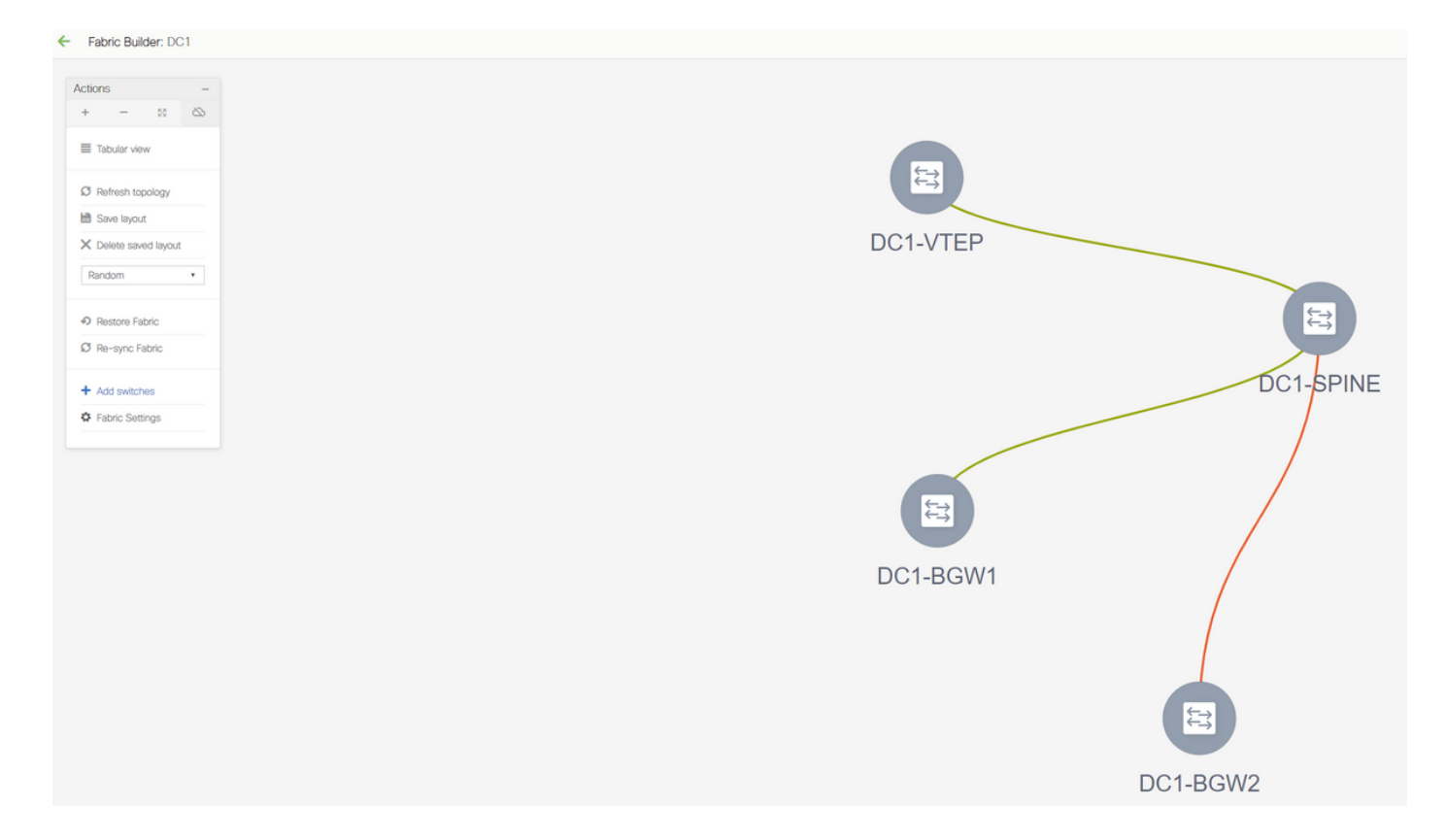

#通过单击一台交换机并将其与图中的正确位置对齐,可以移动交换机

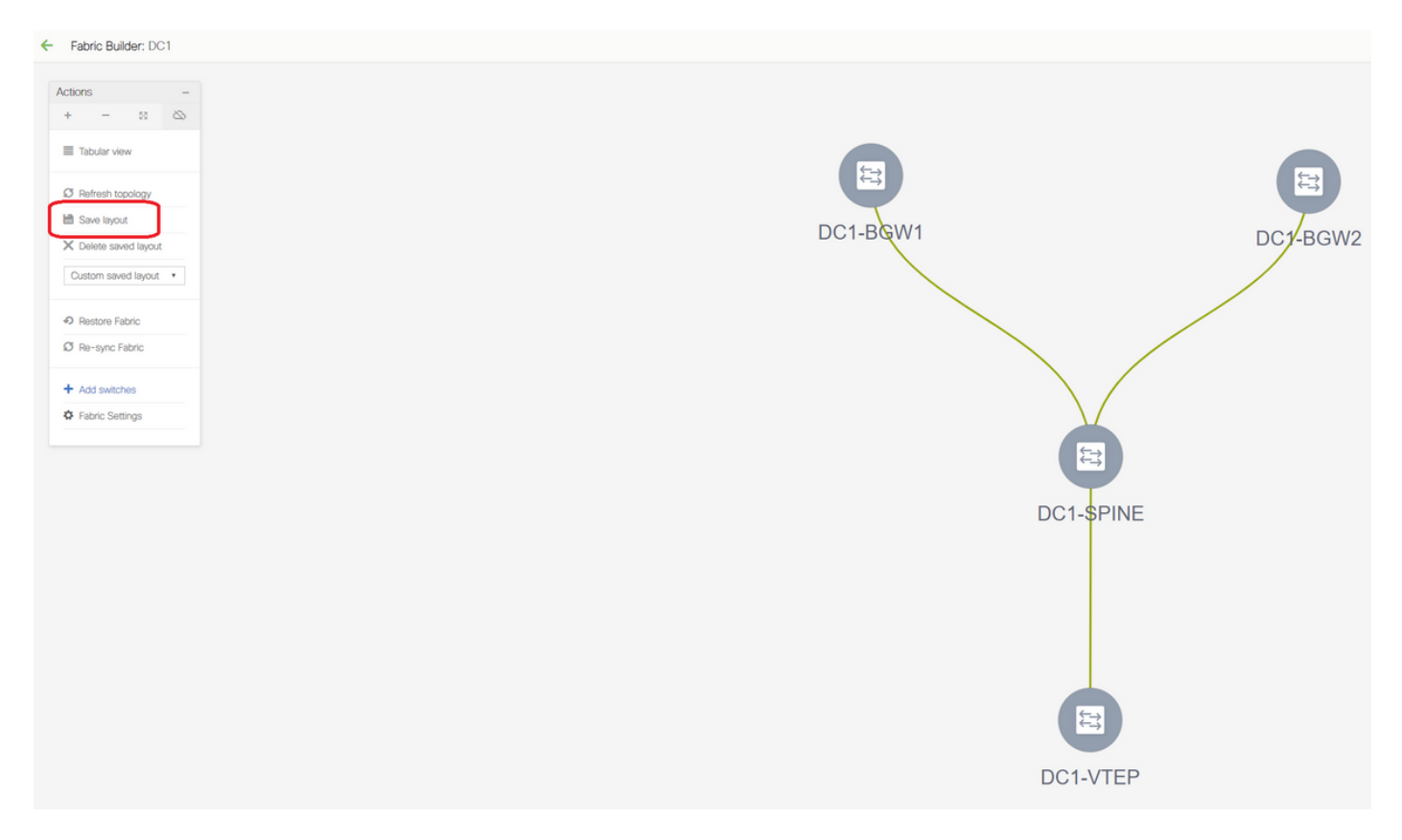

#按需要布局的顺序重新排列交换机后,选择"保存布局"部分

• 设置所有交换机的角色

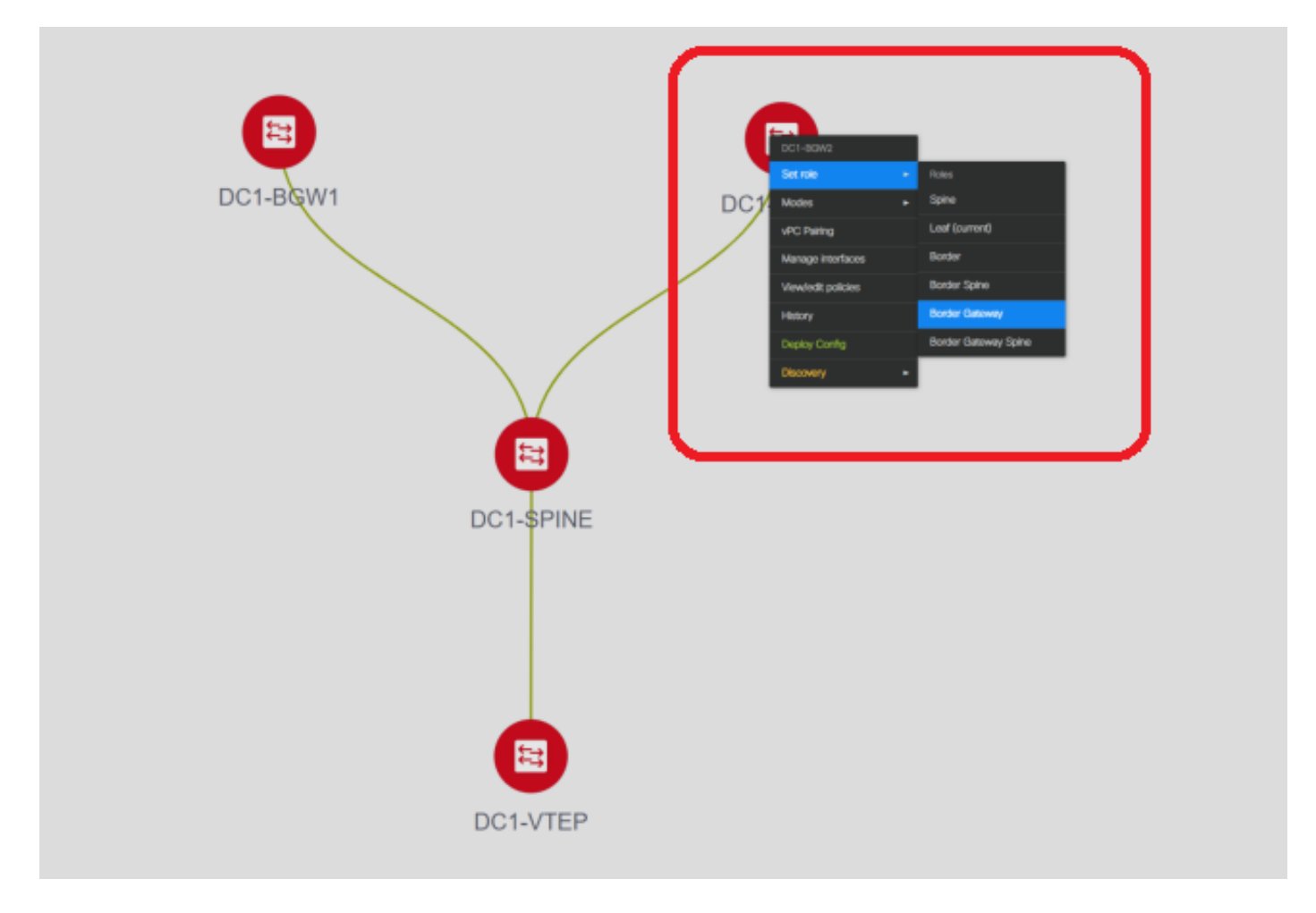

#右键单击每台交换机并设置正确的角色;此处,DC1-BGW1和DC1-BGW2是边界网关

# DC1-SPINE->将设置为role- Spine , DC1-VTEP->将设置为role-Leaf

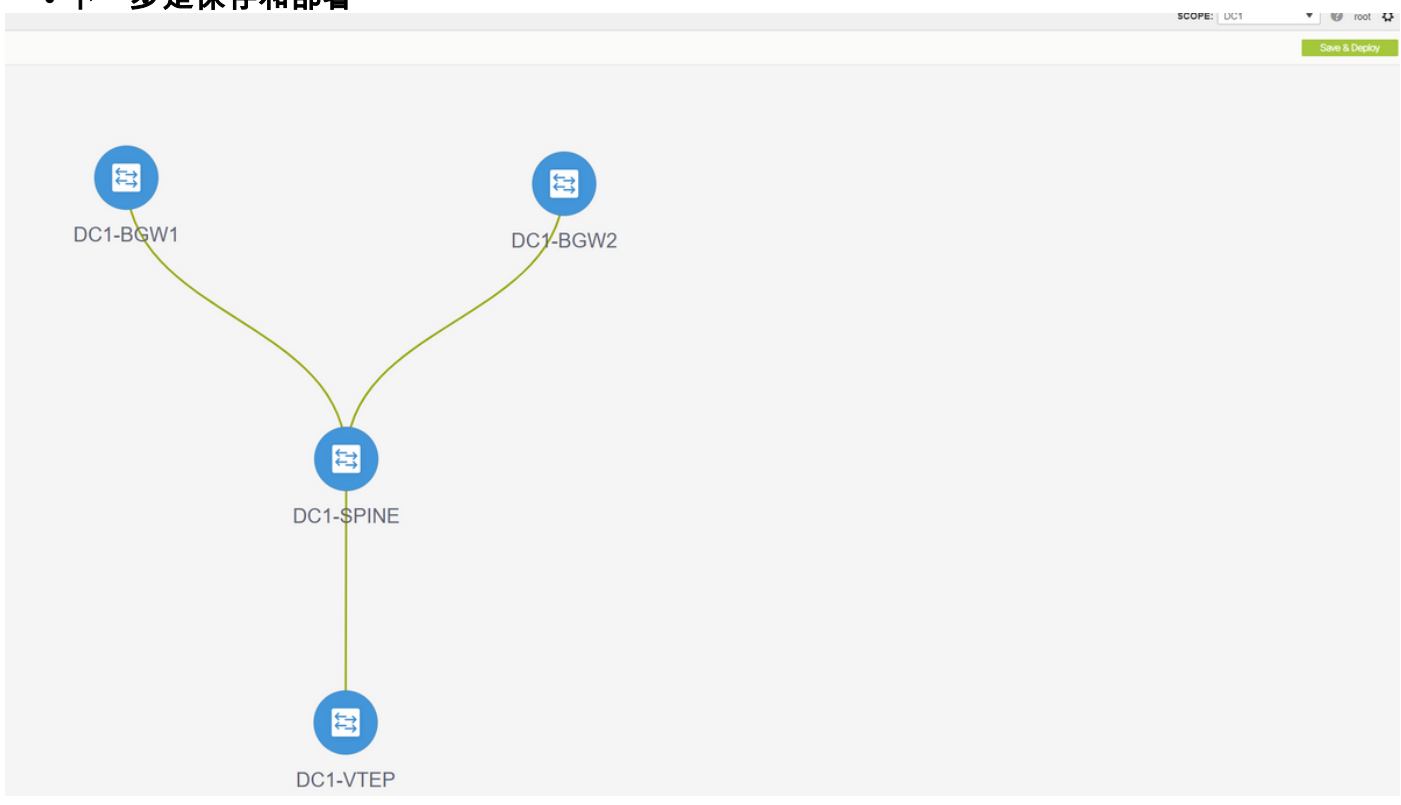

• 下一步是保存和部署

# DCNM现在将列出交换机,并预览DCNM将推送到所有交换机的配置。

| onfig Deple     | oyment         |                       |                   |             |         |          |
|-----------------|----------------|-----------------------|-------------------|-------------|---------|----------|
| Step 1. Configu | ration Preview | Step 2. Configuration | Deployment Status |             |         |          |
| witch Name      | IP Address     | Switch Serial         | Preview Config    | Status      | Re-sync | Progress |
| C1-VTEP         | 10.122.165.173 | FDO22260MFQ           | 301 lines         | Out-of-sync | -       | 100%     |
| C1-SPINE        | 10.122.165.200 | FDO2313001T           | 520 lines         | Out-of-sync | -       | 100%     |
| C1-BGW1         | 10.122.165.187 | FDO21412035           | 282 lines         | Out-of-sync | -       | 100%     |
| C1-BGW2         | 10.122.165.154 | FDO20160TQM           | 282 lines         | Out-of-sync |         | 100%     |
|                 | ſ              |                       |                   |             |         |          |
|                 |                |                       | Deploy Config     |             |         |          |
|                 |                |                       | Deploy Config     |             |         |          |

| Step 1 Configure | oyment         | Step 2 Configuratio | n Denlovment Status     | ×<br>GW2 |
|------------------|----------------|---------------------|-------------------------|----------|
| Switch Name      | IP Address     | Status              | Status Description      | Progress |
| DC1-VTEP         | 10.122.165.173 | STARTED             | Deployment in progress. | 30%      |
| DC1-SPINE        | 10.122.165.200 | STARTED             | Deployment in progress. | 23%      |
| DC1-BGW2         | 10.122.165.154 | STARTED             | Deployment in progress. | 31%      |
| DC1-BGW1         | 10.122.165.187 | STARTED             | Deployment in progress. | 29%      |
|                  |                |                     |                         |          |
|                  |                |                     |                         |          |
|                  |                |                     | Close                   |          |
|                  |                |                     | Close                   |          |

#成功后,状态将反映,交换机将显示为绿色

| Config Deployment |                                                                       |           |                       |          |  |  |  |
|-------------------|-----------------------------------------------------------------------|-----------|-----------------------|----------|--|--|--|
| Step 1. Configu   | Step 1. Configuration Preview Step 2. Configuration Deployment Status |           |                       |          |  |  |  |
| Switch Name       | IP Address                                                            | Status    | Status Description    | Progress |  |  |  |
| DC1-VTEP          | 10.122.165.173                                                        | COMPLETED | Deployed successfully | 100%     |  |  |  |
| DC1-SPINE         | 10.122.165.200                                                        | COMPLETED | Deployed successfully | 100%     |  |  |  |
| DC1-BGW2          | 10.122.165.154                                                        | COMPLETED | Deployed successfully | 100%     |  |  |  |
| DC1-BGW1          | 10.122.165.187                                                        | COMPLETED | Deployed successfully | 100%     |  |  |  |
|                   |                                                                       |           |                       |          |  |  |  |
|                   |                                                                       |           | Close                 |          |  |  |  |

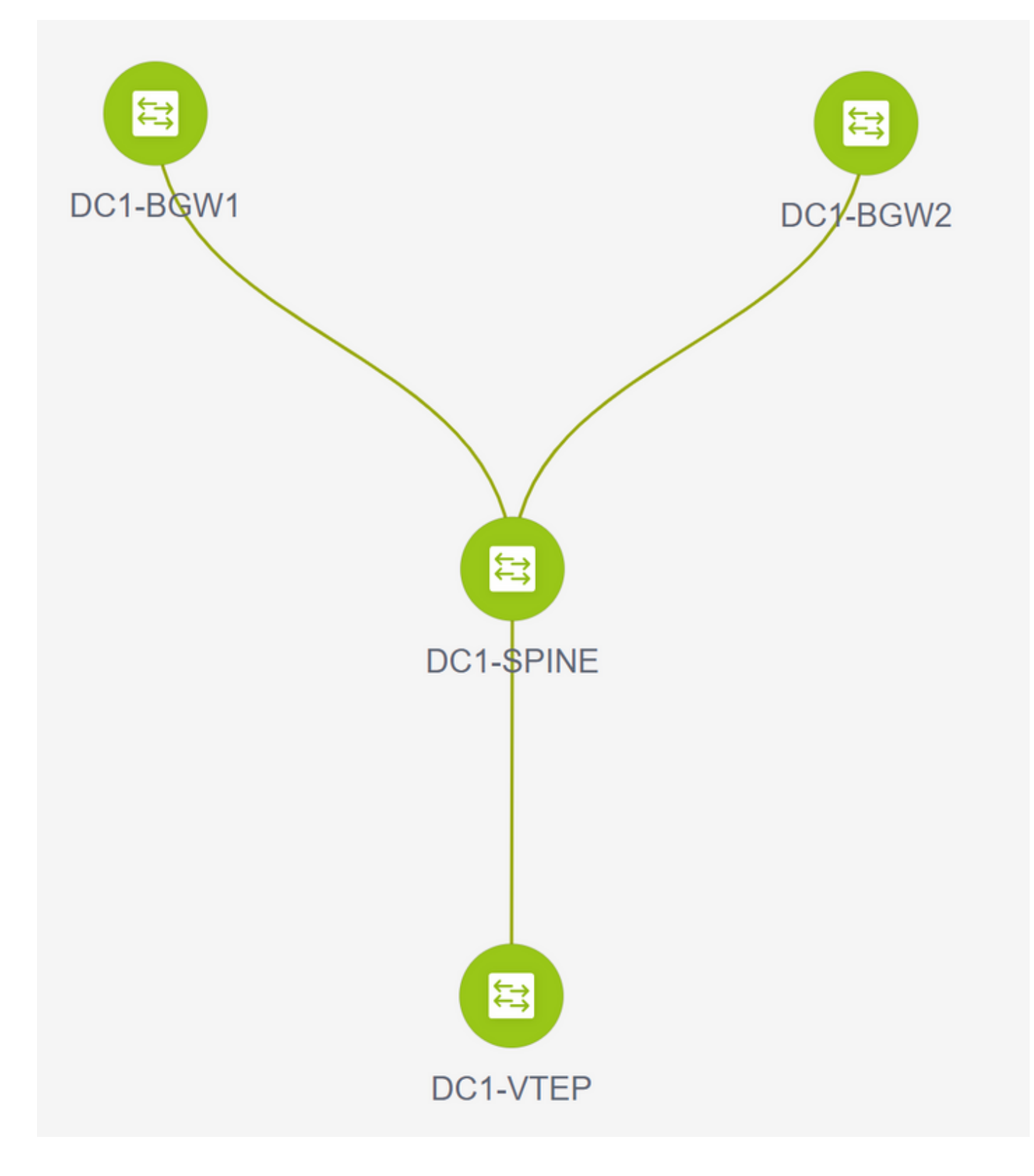

## 步骤 3: 网络/VRF的配置

•网络/VRF的配置

#选择DC1交换矩阵(从右上角下拉菜单),控制> VRF

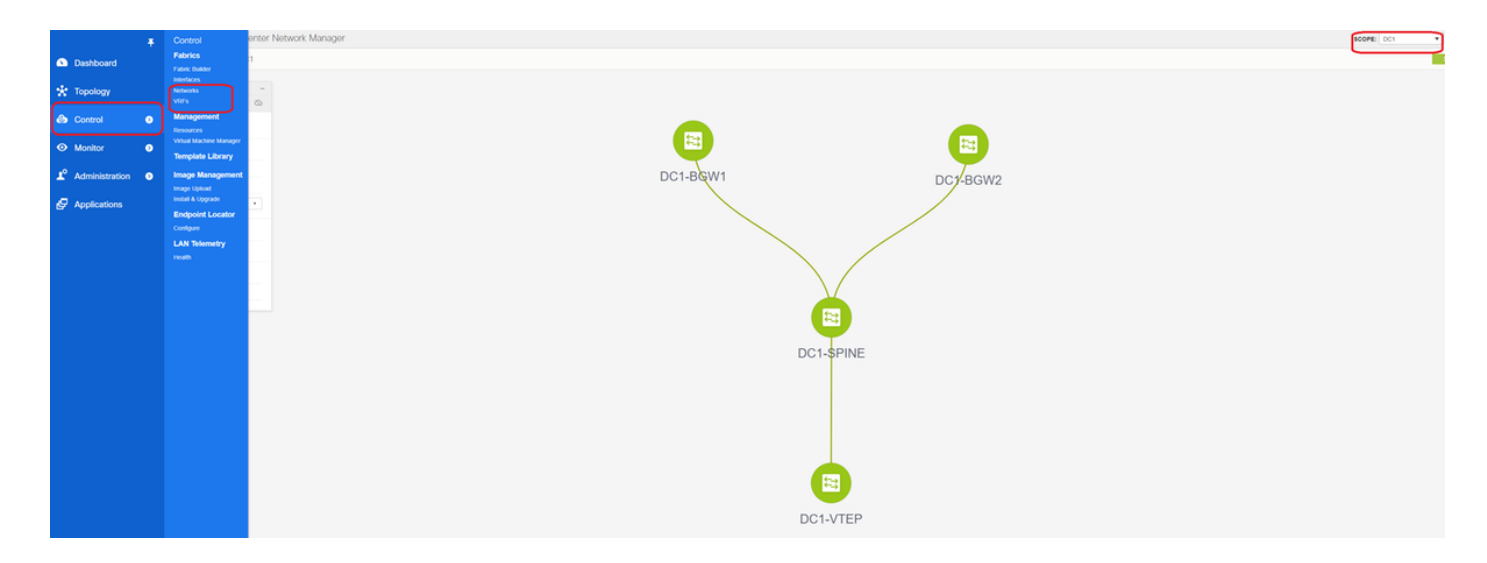

### #接下来是创建VRF

| /RFs              |        |        |                                                                                         |    |
|-------------------|--------|--------|-----------------------------------------------------------------------------------------|----|
| + / × @ •         |        |        |                                                                                         |    |
| VE F Name         | VRF ID | Status |                                                                                         |    |
| No data available |        |        |                                                                                         |    |
|                   |        |        |                                                                                         |    |
|                   |        |        | Create VRF                                                                              | ×  |
|                   |        |        | ▼ VRF Information                                                                       | 1  |
|                   |        |        | * VRF IC 1001445                                                                        | 11 |
|                   |        |        | VRF Name tenant-1                                                                       | 11 |
|                   |        |        | VRF rempire     VFF_Conversal     VRF Extension     Default_VRF_Extension     Universal | 11 |
|                   |        |        | Template                                                                                | 11 |
|                   |        |        | ▼ VRF Profile                                                                           | Ш  |
|                   |        |        | General VEF Vian Name                                                                   | Ш  |
|                   |        |        | Advanced VRF Introduction @                                                             | 11 |
|                   |        |        | VRF Description                                                                         | Ш  |
|                   |        |        |                                                                                         | Ш  |
|                   |        |        |                                                                                         | Ш  |
|                   |        |        |                                                                                         |    |
|                   |        |        |                                                                                         | ÷. |
|                   |        |        | Create VRI                                                                              |    |
|                   |        |        |                                                                                         |    |

# 11.2 DCNM版本自动填充VRF ID;如果其不同,请键入所需的VRF并选择"创建VRF"

#此处使用的第3层VNID是1001445

• 下一步是创建网络

| Network Name   | <ul> <li>Network ID</li> </ul> | VRF Name | IPv4 Gateway/Subnet | IPv6 Gateway/Prefix | Status                         | VLAN ID             |                         |                               |               |                                                                          |
|----------------|--------------------------------|----------|---------------------|---------------------|--------------------------------|---------------------|-------------------------|-------------------------------|---------------|--------------------------------------------------------------------------|
| tata available |                                |          |                     |                     |                                |                     |                         |                               |               |                                                                          |
|                |                                |          |                     |                     | Create Netw                    | ork                 |                         |                               |               |                                                                          |
|                |                                |          |                     |                     | <ul> <li>Network Ir</li> </ul> | formation           |                         |                               |               |                                                                          |
|                |                                |          |                     |                     |                                | * Network ID        | 100144                  |                               |               |                                                                          |
|                |                                |          |                     |                     |                                | * VRF Name          | MyNetwork_<br>tenant-1  | 100144                        | +             |                                                                          |
|                |                                |          |                     |                     |                                | Layer 2 Only        |                         |                               |               |                                                                          |
|                |                                |          |                     |                     | * Net                          | work Template       | Default_Net             | work_Universal                |               |                                                                          |
|                |                                |          |                     |                     |                                | Template<br>VLAN ID | 144                     |                               | Propose VL    | AN Ø                                                                     |
|                |                                |          |                     |                     |                                |                     |                         |                               |               |                                                                          |
|                |                                |          |                     |                     | Network P     Generate Mult    | rofile              | ase click on            | v to nenerate a New Multicass | Group Address | and overide the default value!                                           |
|                |                                |          |                     |                     | General                        |                     |                         |                               |               |                                                                          |
|                |                                |          |                     |                     | Advanced                       | IPv4 Gatewa         | y/NetMask<br>way/Prefix | 172.16.144.254/24             |               | <ul> <li>example 192.0.2.1/24</li> <li>example 2001:db8::1/64</li> </ul> |
|                |                                |          |                     |                     |                                |                     | Vian Name               |                               |               | If > 32 chars enable:system vian long-n                                  |
|                |                                |          |                     |                     |                                | Interface D         | escription              |                               |               | 0                                                                        |
|                |                                |          |                     |                     |                                | MTU for L           | 3 interface             |                               |               | 68-9216                                                                  |
|                |                                |          |                     |                     |                                | IPv4 Secor          | ndary GW1               |                               |               | example 192.0.2.1/24                                                     |
|                |                                |          |                     |                     |                                | -                   | 2 0100                  |                               | 1             | 48 ovembio 102.0.2.1.04                                                  |

#提供网络ID(即第2层VLAN的对应VNID)

#提供SVI应属于的VRF;默认情况下,DCNM 11.2将VRF名称填充到之前创建的名称;根据需要更 改

# VLAN ID将是映射到此特定VNID的第2层VLan

# IPv4 Gateway->这是任播网关IP地址,将在SVI上配置,并且对于交换矩阵中的所有VTEP将相同

• "高级"(Advanced)选项卡有额外的行,如果如此,则需要填写;DHCP中继正在使用;

| Create Network                                                                                                    |                                                                                                    | ×  |
|----------------------------------------------------------------------------------------------------|----------------------------------------------------------------------------------------------------|----|
| <ul> <li>Network Information</li> </ul>                                                                                                    |                                                                                                    | ^  |
| * Network ID                                                                                                    | 100144                                                                                                    |    |
| * Network Name                                                                                                    | MyNetwork_100144                                                                                                    |    |
| * VRF Name                                                                                                    | tenant-1 💌 🕇                                                                                                    |    |
| Layer 2 Only                                                                                                    |                                                                                                    |    |
| * Network Template                                                                                                    | Default_Network_Universal                                                                                                    |    |
| * Network Extension<br>Template                                                                                                    | Default_Network_Extension_Univer                                                                                                    |    |
| VLAN ID                                                                                                    | 144 Propose VLAN                                                                                                    |    |
| <ul> <li>Network Profile</li> <li>Generate Multicast IP</li> <li>General</li> <li>Advanced</li> <li>Ingress</li> <li>Mul</li> <li>DHC</li> <li>DHCPv4</li> <li>Loopback</li> <li>Relay inter</li> </ul> | Suppression   Suppression   Replication   Read-only per network, Fabric-wide setting   ticast Group   Address   239.1.1.0   Pv4 Server 1   Pv4 Server 2   DHCP R lay IP   Server VRF   ID for DHCP   ID for DHCP   rface (Min:0, Max:1023) | *  |
|                                                                                                    | Create Netwo                                                                                                    | rk |

#填写字段后,点击"创建网络"。

#创建需要加入此交换矩阵的任何其他网络;

•目前,VRF和网络刚刚在DCNM中定义;但未从DCNM推送到交换矩阵中的交换机。这可通过 以下方式进行验证

| Netwo        | Network / VRF Selection Network / VRF Deployment |   |            |          |                     |                     |        |         |
|--------------|--------------------------------------------------|---|------------|----------|---------------------|---------------------|--------|---------|
|              |                                                  |   |            |          |                     |                     |        |         |
| Netwo        | orks                                             |   |            |          |                     |                     |        |         |
| +            |                                                  |   |            |          |                     |                     |        |         |
|              | Network Name                                     | • | Network ID | VRF Name | IPv4 Gateway/Subnet | IPv6 Gateway/Prefix | Status | VLAN ID |
|              | MyNetwork_100144                                 |   | 100144     | tenant-1 | 172.16.144.254/24   |                     | NA     | 144     |
| $\checkmark$ | MyNetwork_100145                                 |   | 100145     | tenant-1 | 172.16.145.254/24   |                     | NA     | 145     |
|              |                                                  |   |            |          |                     |                     |        |         |
|              |                                                  |   |            |          |                     |                     |        |         |
|              |                                                  |   |            |          |                     |                     |        |         |

#如果未部署到交换机,则状态将处于"NA"状态。由于这是多站点且涉及边界网关,因此网络 /VRF的部署将进一步深入讨论。

## 步骤 4:对DC2重复相同步骤

- •既然DC1已完全定义,DC2也将执行相同的步骤
- DC2完全定义后,如下所示

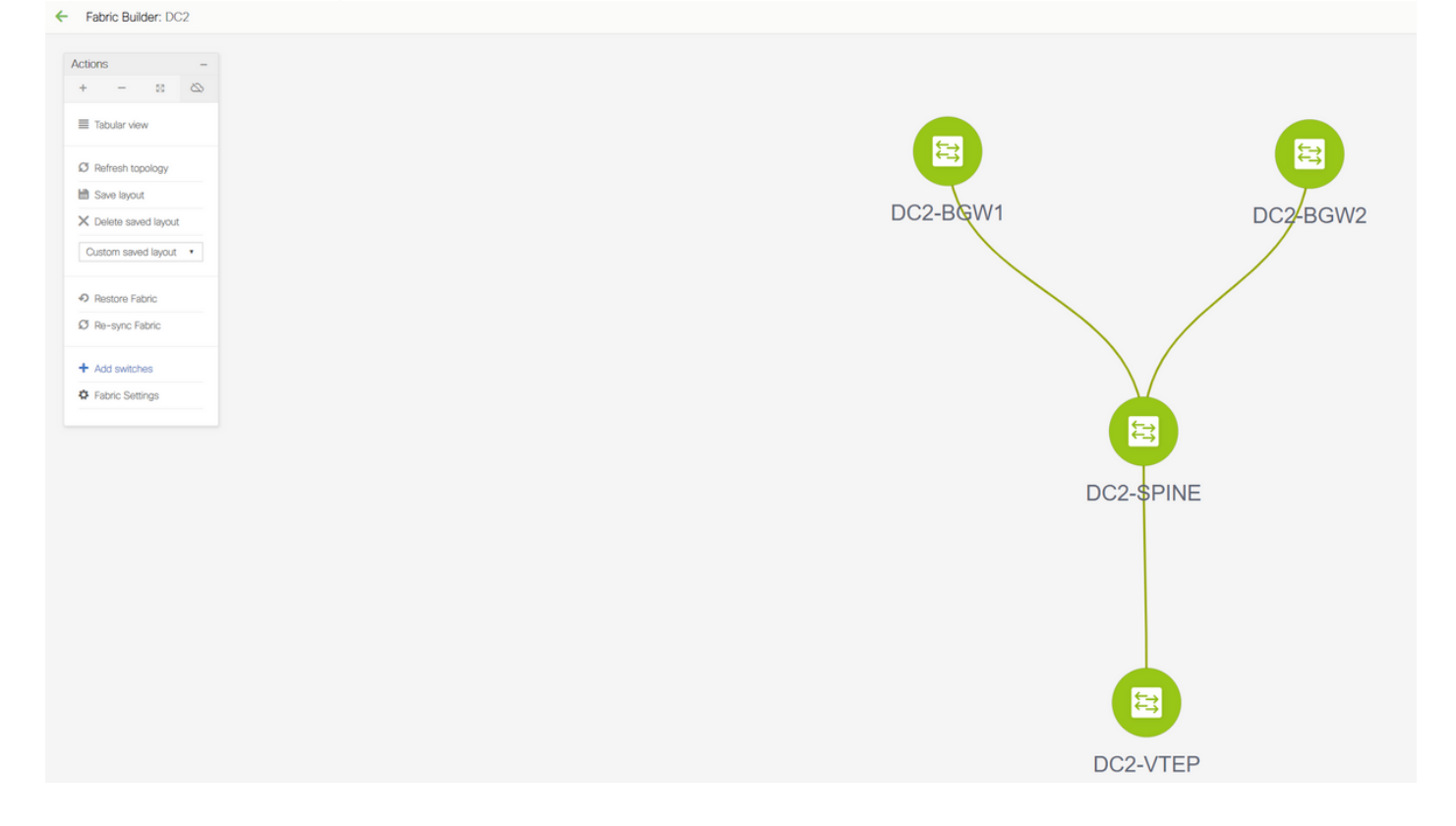

### 步骤 5:为共享边界创建简单交换矩阵

- 这是创建另一个简单交换矩阵的地方,该交换矩阵将包括vPC中的共享边界
- ●请注意,通过DCNM部署时的共享边界应配置为vPC,否则,在DCNM上执行"重新同步"操作后,交换机间链路将关闭
- •共享边界中的交换机将设置为"边界"角色

| ← Fabric Builder: St                                                                                                    | hared-Borders                                                                     |                                                                |                                                                                                    |            |            |
|----------------------------------------------------------------------------------------------------|-----------------------------------------------------------------------------------|----------------------------------------------------------------|----------------------------------------------------------------------------------------------------|------------|------------|
| Fabric Builder: St     Actions     + - 03     Tabular view     Statesh topology     Bartesh topology     Bave layout     Sove layout     Costom saved layout     Actions Fabric     Actions Fabric     Fabric Settings     Fabric Settings | hared-Borders                                                                     | 1 T<br>Advanced Resources Man<br>65001<br>unnumbered T<br>30 T | ageability Bootstrap Configuration Backup<br>1-4394967295   1-65535( 0-65535)<br>Mumbered(Point-6-Point) or Unnumbered<br>Mask for Underlay Subnet IP Range | DC1        | DC2        |
|                                                                                                    | <ul> <li>Fabric Interface Numbering</li> <li>* Underlay Subnet IP Mask</li> </ul> | 30 T                                                           | Mumberea(Point-to-Point) or Unnumberea     Mask for Underlay Subnet IP Range                                                                                |            |            |
|                                                                                                    | * Link-State Routing Protocol                                                     | ospf                                                           | Supported routing protocols (OSPF/IS-IS)                                                                                                    |            |            |
|                                                                                                    | * Route-Reflectors                                                                | 2                                                              | Window Number of spines acting as Route-Reflectors                                                                                                    |            |            |
|                                                                                                    | * Anycast Gateway MAC                                                             | 2020.2020.aaaa                                                 | Shared MAC address for all leafs (xxxx xxxx xxxx)                                                                                                    |            |            |
|                                                                                                    | NX-OS Software Image Version                                                      | •                                                              | If Set, Image Version Check Enforced On All Switches.<br>Images Can Be Uploaded From Control Image Upload                                                   | SHARERDER1 | SHARERDER2 |
|                                                                                                    |                                                                                   |                                                                | Save Canc                                                                                                    |            |            |

#VRF的创建方式与DC1和DC2交换矩阵相同

#共享边界上不需要网络,因为共享边界上没有任何第2层VLAN/VNID;共享边界不是从DC1到 DC2的任何东/西流量的隧道终端;只有边界网关在EAST/West DC1的vxlan封装/解封方面起作用 <>DC2流量

## 第6步 — 创建MSD并移动DC1和DC2交换矩阵

转到交换矩阵构建器并创建新交换矩阵,然后使用模板 — > MSD\_Fabric\_11\_1

| Fabric Builder Fabric Builder Fabric Builder creates a managed and controlled SDN fabric. Select an existing fabric Create Fabric | below or define a new VXLAN fabric, add switches using Power On Auto Provisioning (POAP), set the roles of the switches and deploy settings to devices.                                                                                                    |   |
|----------------------------------------------------------------------------------------------------|----------------------------------------------------------------------------------------------------|---|
| Fabrics (3) DC1                                                                                                    | Add Fabric X  Pyer: Sidter Am: 6902 Restarting Technology: General DCI Resources  Layer 2 VXLAN VNI Range (101144,100145  Coverlay Aletwork Identifier Range (Iden 1, Max: 16777214)                                                                                                    |   |
|                                                                                                    | Corray VRF Identifier Range (Min 1, Max 1677214)     VRF Template Default, VRF_Universal     Corray VRF Identifier Range (Min 1, Max 1677214)     VRF Template Default, VRF_Universal     Corray VRF Identifier Range (Min 1, Max 1677214)     Orderat Oversay VRF. Template For Leads     VRF Default Oversay VRF. Template For Leads     VRF Extension Template     Default_VRF_Extension_Universal     Orderat Oversay VRF. Template For Borders     Network Extension Template     Default_VRF_Extension_Universal     Orderat Oversay VRF. Template For Borders     Network Extension Template     Default_VRF_Extension_Universal     Orderat Oversay VRF. Template For Borders     Network Extension Template     Default_VRF_Extension_Universal     Orderat Oversay VRF. Template For Borders     Network Extension Template     Default_VRF_Extension_Universal     Orderat Oversay VRF. Template For Borders     Network Extension Template     Default_VRF_Extension_Universal     Orderat Oversay VRF. Template For Borders     Network Extension Template     Default_VRF_Extension_Universal     Orderat Oversay VRF. Template For Borders     Network Extension Template     Default_VRF_Extension_Universal     Orderat Oversay VRF.     Default Oversay VRF.     Default Oversay VRF.     Default Oversay VRF.     Default_VRF.     Default_VRF_Extension_Universal     Orderat     Oversay VRF.     Default_VRF.     Default_VRF |   |
|                                                                                                    | Cancel                                                                                                    | - |

| * Fabric Name :     | MSD                               |                             |                                                                                                    |   |
|---------------------|-----------------------------------|-----------------------------|----------------------------------------------------------------------------------------------------|---|
| * Fabric Template : | MSD_Fabric_11                     | _1                          |                                                                                                    |   |
|                     |                                   |                             |                                                                                                    |   |
| General DCI         | Resources                         |                             |                                                                                                    | _ |
| DCI S               | ubnet IP Range                    | 10.10.1.0/24                | Address range to assign P2P DCI Links                                                                         |   |
| Subi                | net Target Mask                   | 30                          | Target Mask for Subnet Range (Min:8, Max:31)                                                                  |   |
| * Multi-8<br>Depl   | Site Overlay IFC<br>oyment Method | Centralized_To_Route_Server | Manual,<br>Auto Overlay EVPN Peering to Route Servers,<br>Auto Overlay EVPN Direct Peering to Border Gateways |   |
| * Multi-Site R      | oute Server List                  | 10.10.100.1,10.10.100.2     | Wulti-Site Router-Server peer list, e.g. 128.89.0.1, 128.89.0.2                                               |   |
| * Multi-Si          | te Route Server<br>BGP ASN List   | 65001,65001                 | 1-4294967295   1-65535[.0-65535], e.g. 65000, 65001                                                           |   |
| Multi-Si<br>Auto D  | te Underlay IFC<br>eployment Flag |                             |                                                                                                    |   |
|                     |                                   |                             |                                                                                                    |   |
|                     |                                   |                             |                                                                                                    |   |
|                     |                                   |                             |                                                                                                    |   |
|                     |                                   |                             |                                                                                                    |   |
|                     |                                   |                             |                                                                                                    |   |
|                     |                                   |                             |                                                                                                    |   |
|                     |                                   |                             | Save Cancel                                                                                                   |   |

#请注意,多站点重叠IFC部署方法必须为"**centralized\_To\_Route\_Server**";此处,共享边界被视为 路由服务器,因此从下拉列表使用此选项

#在"多站点路由服务器列表";在此,查找共享边界上Loopback0(即路由环回)的环回IP地址并填写

# ASN 是共享边界上的ASN(有关详细信息,请参阅本文档顶部的图);在本文档中,两个共享边 界都配置在同一ASN中;相应地填写

•下一个选项卡是提供多站点环回IP范围的位置,如下所示

| Add Fabric                             |                           |                                       | ×           |
|----------------------------------------|---------------------------|---------------------------------------|-------------|
| * Fabric Name :<br>* Fabric Template : | MSD<br>MSD_Fabric_11_1    |                                       |             |
| General DCI                            | Resources                 |                                       |             |
| * Multi-Site Rout                      | ting Loopback IP<br>Range | Ypically Loopback100 IP Address Range |             |
|                                        |                           |                                       |             |
|                                        |                           |                                       |             |
|                                        |                           |                                       |             |
|                                        |                           |                                       |             |
|                                        |                           |                                       |             |
|                                        |                           |                                       |             |
|                                        |                           |                                       |             |
|                                        |                           |                                       |             |
|                                        |                           |                                       | Save Cancel |

### #填写所有字段后,点击"保存"按钮,将使用模板 — > MSD创建新交换矩阵

### #接下来是将DC1和DC2交换矩阵移至此MSD

| ns –              |  |                                      |                             |
|-------------------|--|--------------------------------------|-----------------------------|
| - 8 &             |  |                                      |                             |
| Tabular view      |  |                                      |                             |
| efresh topology   |  |                                      |                             |
| ave layout        |  |                                      |                             |
| lete saved layout |  |                                      |                             |
| om 🔹              |  | Move Fabric                          | $\times$                    |
|                   |  | Please note that it may take a few i | ninutes if there is a large |
| c Settings        |  | number of vRPs/wws in the labrics:   | Selected 0 / Total 3 🧊      |
| e Fabrics         |  | Fabric Name                          | Fabric State                |
|                   |  | O DC1                                | standalone                  |
|                   |  | O DC2                                | standalone                  |
|                   |  | <ul> <li>Shared-Borders</li> </ul>   | standalone                  |
|                   |  |                                      |                             |
|                   |  |                                      |                             |
|                   |  |                                      |                             |
|                   |  |                                      |                             |
|                   |  | 4                                    | •                           |
|                   |  | Add                                  | Remove Cancel               |
|                   |  |                                      |                             |

#交换矩阵移动后,如下所示

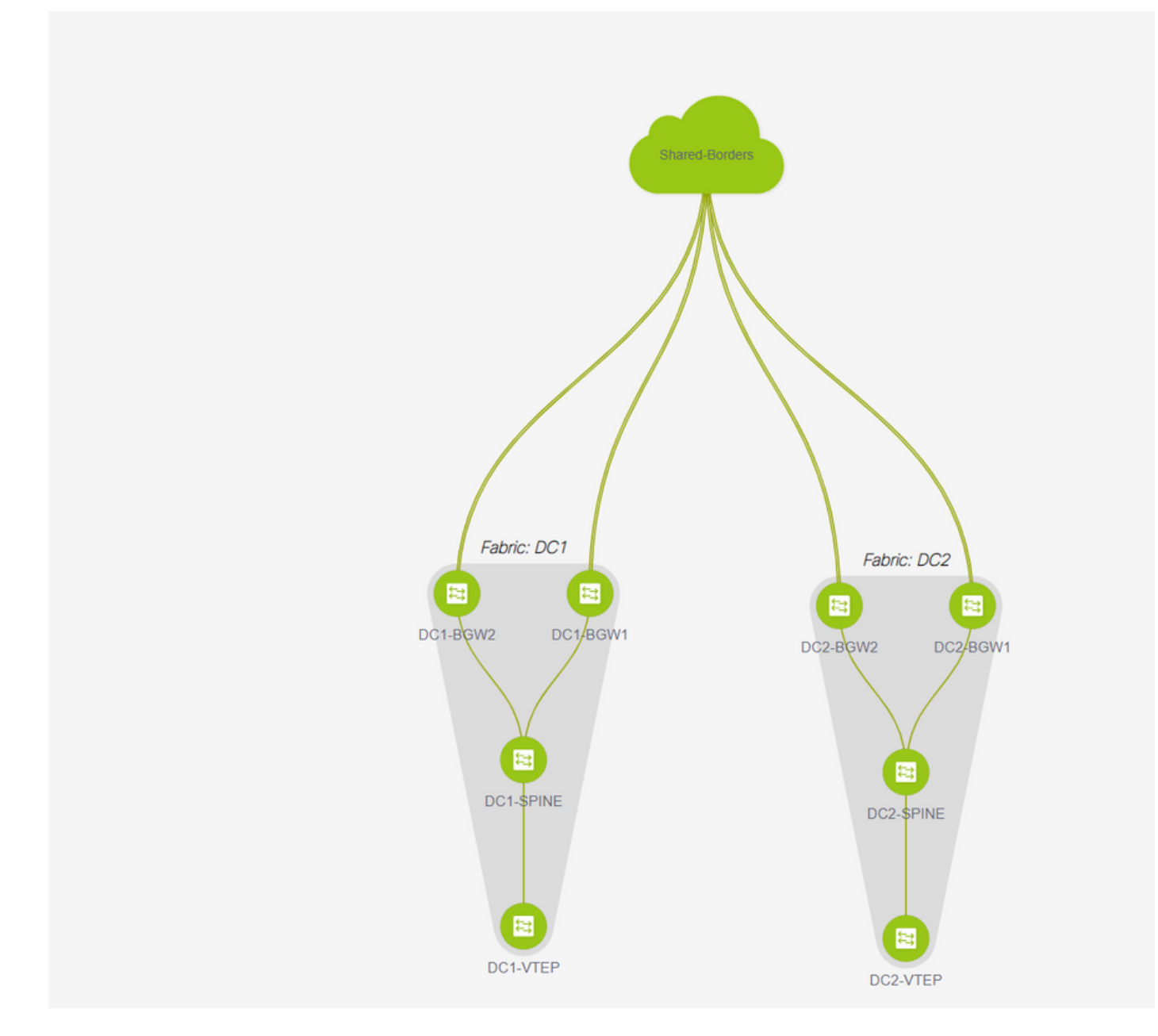

### #完成后,点击"保存并部署"按钮,该按钮将按所需配置,只要涉及多站点到边界网关

| Fabric Builder: MSD   |                          |                          |                         |          | Size & Doptoy                            |
|-----------------------|--------------------------|--------------------------|-------------------------|----------|------------------------------------------|
| Challen               |                          |                          |                         |          | Country Eabler Information               |
| Actors -              |                          |                          |                         |          | Total Networks: 2     Total Veteriors: 2 |
| * = : @               |                          |                          |                         |          |                                          |
| Tabular view          |                          |                          |                         |          |                                          |
|                       |                          |                          |                         |          |                                          |
| Ø Rehesh topology     |                          |                          |                         |          |                                          |
| M Save layout         | Config Deployme          | nt                       |                         | ×        |                                          |
| X Delete saved layout |                          |                          |                         |          |                                          |
| Custom saved layout + | Sirp 1. Configuration Pl | eview Step 2. Configural | ion Deployment Status   |          |                                          |
|                       | Switch Name IP A         | ddress Status            | Status Description      | Progress |                                          |
| O Fabric Settings     | DC2-8GW2 10              | 22.165.188 STARTED       | Deployment in progress. | -        |                                          |
| B Move Fabrice        | DC2-8GW1 101             | 22.165.189 STARTED       | Deployment in progress. |          |                                          |
|                       | DC1-8GW2 10.1            | 22.165.154 STARTED       | Deployment in progress. |          |                                          |
|                       | DC1-8GW1 10 1            | 22.965.987 STARTED       | Deployment in progress. | <b>2</b> |                                          |
|                       |                          |                          |                         |          |                                          |
|                       |                          |                          |                         |          |                                          |
|                       |                          |                          |                         |          |                                          |
|                       |                          |                          |                         |          |                                          |
|                       |                          |                          |                         |          |                                          |
|                       |                          |                          |                         |          |                                          |
|                       |                          |                          |                         |          |                                          |
|                       |                          |                          |                         |          |                                          |
|                       |                          |                          |                         |          |                                          |
|                       |                          |                          | Close                   |          |                                          |
|                       |                          |                          |                         |          |                                          |
|                       |                          |                          |                         |          |                                          |

## 步骤 7:创建外部交换矩阵

#创建外部交换矩阵并将外部路由器添加到外部交换矩阵,如下所示;

### Add Fabric

| * Fabric Name :                                                                                                    | External                                        |  |  |  |  |
|----------------------------------------------------------------------------------------------------|-------------------------------------------------|--|--|--|--|
| * Fabric Template :                                                                                                    | External_Fabric_11_1                            |  |  |  |  |
| General Advance                                                                                                    | ed Resources DCI Configuration Backup Bootstrap |  |  |  |  |
| * BGP AS # 65100 (2) 1-4294967295   1-65535[.0-65535]<br>Fabric Monitor Mode (2) (2) If enabled, fabric is only monitored. No configuration will be deployed |                                                 |  |  |  |  |

#命名交换矩阵并使用模板 — > "External\_Fabric\_11\_1";

#### #提供ASN

#### #最后,各种交换矩阵如下所示

| - Fabric Builder: Shared-Borders |                                                                                                    |
|----------------------------------|----------------------------------------------------------------------------------------------------|
| Actions –                        |                                                                                                    |
| + - = =                          |                                                                                                    |
| ≡ Tabular view                   |                                                                                                    |
| Ø Refresh topology               |                                                                                                    |
| 🛗 Save layout                    |                                                                                                    |
| X Delete saved layout            | External                                                                                                    |
| Custom saved layout ·            |                                                                                                    |
|                                  | Λ                                                                                                    |
| Restore Fabric                   |                                                                                                    |
| Ø Re-sync Fabric                 |                                                                                                    |
| + Add switches                   |                                                                                                    |
| Fabric Settings                  |                                                                                                    |
|                                  |                                                                                                    |
|                                  |                                                                                                    |
|                                  |                                                                                                    |
|                                  |                                                                                                    |
|                                  |                                                                                                    |
|                                  |                                                                                                    |
|                                  | OTHER STREE. NOEKZ                                                                                                    |
|                                  | and the second second second                                                                                                    |
|                                  | FIRST. STREET, STREET, STRE |
|                                  |                                                                                                    |
|                                  | DC1 DC2                                                                                                    |
|                                  |                                                                                                    |
|                                  |                                                                                                    |

## 步骤 8::用于BGW(共享边界之间的iBGP)之间环回可达性的 eBGP底层

#共享边界运行eBGP l2vpn evpn,该evpn与边界网关和指向外部路由器的VRF-LITE连接

#在与环回形成eBGP l2vpn evpn之前,需要确保通过某种方法可到达环回;在本示例中,我们使用 eBGP lPv4 AF从BGW到共享边界,然后通告环回以进一步形成l2vpn evpn邻居关系。

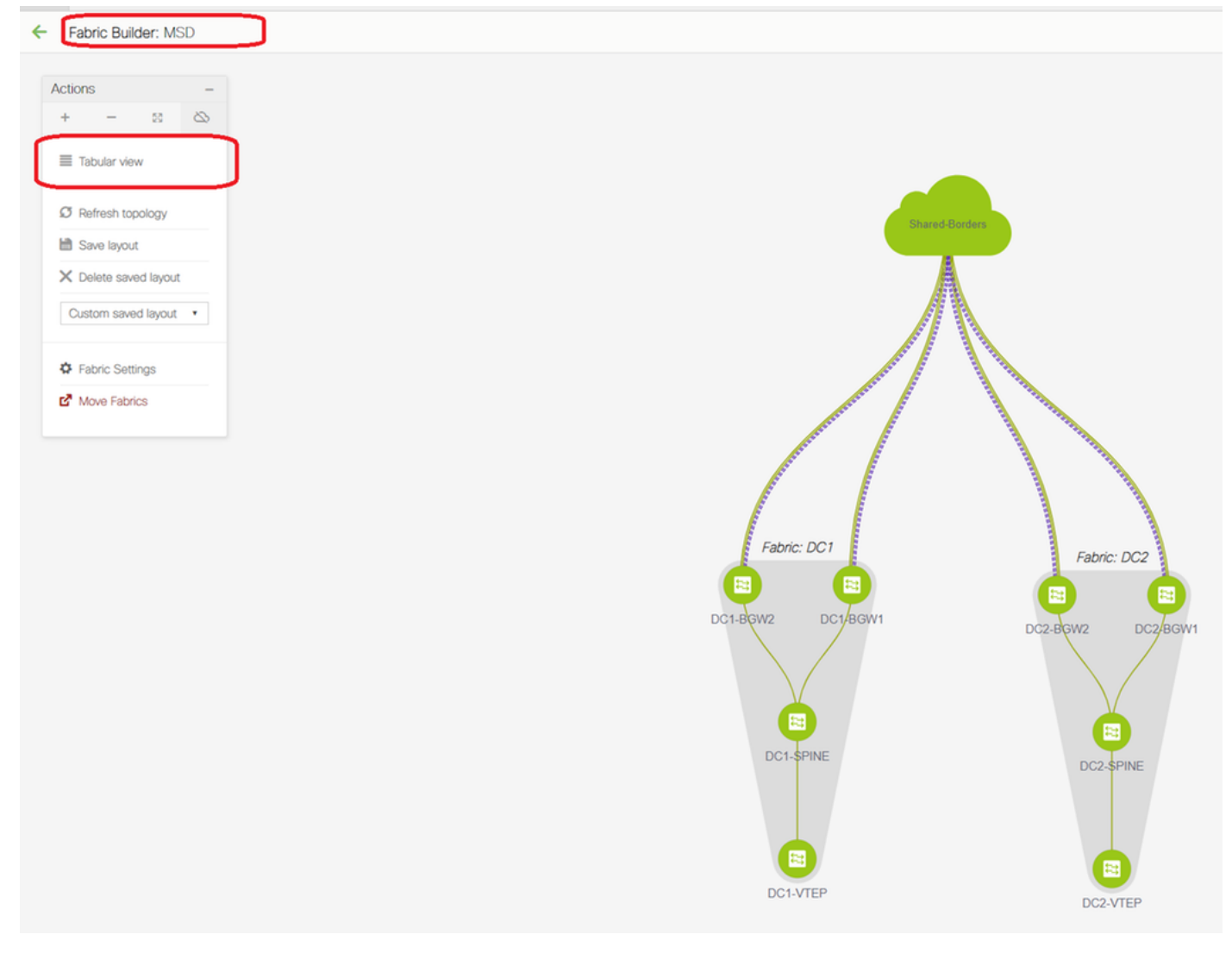

### #选择MSD交换矩阵后,切换到"表格视图"

| ← Fabric | Builder: MSD |
|----------|--------------|
| Switches | Links        |
| +        |              |

| I | ink Management          | : - Add Link                   |                                                                                                    |                                                                                    | ×                                                                                                    |
|---|-------------------------|--------------------------------|----------------------------------------------------------------------------------------------------|------------------------------------------------------------------------------------|----------------------------------------------------------------------------------------------------|
| 1 | * Link Type             | Inter-Eabric                   |                                                                                                    |                                                                                    |                                                                                                    |
|   | * Link Sub-Type         | MULTISITE UNDERLAY             |                                                                                                    |                                                                                    |                                                                                                    |
|   | * Link Template         | ext multisite underlay setup ' | -<br>-                                                                                                    |                                                                                    |                                                                                                    |
|   | * Source Fabric         | DC1                            | -<br>-                                                                                                    |                                                                                    |                                                                                                    |
|   | * Destination Fabric    | Shared-Borders                 | 7                                                                                                    |                                                                                    |                                                                                                    |
|   | * Source Device         | DC1-BGW1                       | -                                                                                                    |                                                                                    |                                                                                                    |
|   | * Source Interface      | Ethernet1/2                    | •                                                                                                    |                                                                                    |                                                                                                    |
|   | * Destination Device    | SHARED-BORDER1                 | •                                                                                                    |                                                                                    |                                                                                                    |
|   | * Destination Interface | Ethernet1/1                    |                                                                                                    |                                                                                    |                                                                                                    |
|   | General<br>Advanced     | 4                              | * BGP Local ASN<br>* IP Address/Mask<br>* BGP Neighbor IP<br>* BGP Neighbor ASN<br>* BGP Maximum Paths<br>* Routing TAG | 65000         10.4.10.1/30         10.4.10.2         65001         1         54321 | <ul> <li>Local BGP Autonomous Sy</li> <li>IP address with mask (e.g.</li> <li>Neighbor IP address</li> <li>Neighbor BGP Autonomou</li> <li>Maximum number of iBGP,</li> <li>Routing tag associated with</li> </ul> |
|   |                         |                                |                                                                                                    |                                                                                    | Save                                                                                                    |

#选择"交换矩阵间"并使用"Multisite\_UNDERLED"

#我们在此尝试与共享边界路由器形成IPv4 BGP邻居关系;因此,请相应地选择交换机和接口。

#请注意,如果CDP检测到从DC1-BGW1到SB1的邻居,则只需在本节中提供IP地址,并在执行"保 存和部署"后在相关接口上有效配置IP地址

| ÷  | Fabric | Builder: MSD     |                            |              |                        |                 |              |             |                                                    | Save & D                              |
|----|--------|------------------|----------------------------|--------------|------------------------|-----------------|--------------|-------------|----------------------------------------------------|---------------------------------------|
| Sw | itches | Links            |                            |              |                        |                 |              |             |                                                    |                                       |
|    |        |                  |                            |              |                        |                 |              |             |                                                    | Selected 1 / Total 24 💋               |
| +  |        |                  |                            |              |                        |                 |              |             |                                                    | Show All 🔻                            |
|    |        | Fabric Name      | Name                       |              | Policy                 | Info            |              | Admin State | Oper State                                         |                                       |
| 1  |        | DC1              | DC1-VTEP~Ethernet1/2DC1-N3 |              |                        |                 |              |             |                                                    |                                       |
| 2  |        | DC1<->Shared-Bor | DC1-BGW1~loopback0SHAREE   | Config Dep   | loyment                |                 |              |             | ×                                                  |                                       |
| 3  |        | DC1<->Shared-Bor | DC1-BGW1~loopback0SHAREE   |              |                        |                 |              |             | Config Preview - Switch 10.122.165.187             | ×                                     |
| 4  |        | DC1<->Shared-Bor | DC1-BGW2~loopback0SHAREE   |              | uration Preview        |                 |              |             |                                                    |                                       |
| 5  |        | DC1<->Shared-Bor | DC1-BGW2~loopback0SHAREE   | Switch Name  | IP Address             | Switch Senai    | Preview Goot | ig Status   | Pending Config Side-by-side Comparison             |                                       |
| 6  |        | DC2              | DC2-VTEP~Ethernet1/1DC2-N3 | DC1-BGW1     | 10.122.165.187         | FDO21412035     | 21 lines     | Out-of-sync | interface ethernet1/2                              | *                                     |
| 7  |        | DC2<->Shared-Bor | DC2-BGW1~loopback0SHARED   | DC1-BGW2     | 10.122.165.154         | FDO20160TQM     | 0 lines      | In-Sync     | no switchport<br>ip address 10.4.10.1/30 tag 54321 |                                       |
| 8  |        | DC2<->Shared-Bor | DC2-BGW1~loopback0SHAREE   | DC2-BGW2     | 10.122.165.188         | FD022273T3B     | 0 lines      | In-Sync     | evpn multisite dci-tracking<br>mtu 9216            |                                       |
| 9  |        | DC2<->Shared-Bor | DC2-BGW2~loopback0SHAREE   | DC2-BGW1     | 10.122.165.189         | FDO21412HUV     | 0 lines      | In-Sync     | no shutdown<br>nouter bgp 65000                    |                                       |
| 10 |        | DC2<->Shared-Bor | DC2-BGW2~loopback0SHAREE   |              |                        |                 |              |             | address-family ipv4 unicest<br>maximum-paths 64    |                                       |
| 11 |        | DC1              | DC1-VTEP~Ethernet1/1DC1-SP |              |                        |                 |              |             | exit                                               |                                       |
| 0  |        | 241              | DC1-BGW1~Ethernet1/3DC1-SF |              |                        |                 |              |             | address-mamily 1pve unicest<br>maximum-paths 64    |                                       |
| 13 |        | DC1<->Shared-Bor | DC1-BGW1~Ethernet1/2SHARE  |              |                        |                 |              |             | exit                                               |                                       |
| -  | -0     | De1<->Shared-Bor | DC1-BGW1~Ethernet1/1SHARE  |              |                        |                 |              |             | remote-as 65001                                    |                                       |
| 15 |        | DC1<->Shared-Bor | DC1-BGW2~Ethernet1/3SHARE  |              |                        |                 |              |             | address-family jov4 unicast                        |                                       |
| 16 |        | DC1              | DC1-BGW2~Ethernet1/2DC1-SF |              |                        |                 |              |             | configure terminal                                 |                                       |
| 17 |        | DC1<->Shared-Bor | DC1-BGW2~Ethernet1/1SHARE  |              |                        |                 |              |             |                                                    | · · · · · · · · · · · · · · · · · · · |
| 18 |        | DC2              | DC2-VTEP~Ethernet1/3DC2-SP |              |                        |                 |              |             |                                                    | 4                                     |
| 19 |        | DC2<->Shared-Bor | DC2-BGW1~Ethernet1/2SHARE  |              |                        |                 |              |             |                                                    |                                       |
| 20 |        | DC2<->Shared-Bor | DC2-BGW1~Ethernet1/3SHARE  |              |                        |                 | Deploy Conf  |             |                                                    |                                       |
| 21 |        | DC2              | DC2-BGW1~Ethernet1/1DC2-SF |              |                        |                 |              |             |                                                    |                                       |
| 22 |        | DC2              | DC2-BGW2~Ethernet1/1DC2-SP | INE~Ethernet | int_intra_fabric_unnum | _link_11_1 Link | Present      | Up:Up       | Up:Up                                              |                                       |

#选择"保存并部署"后,DC1-BGW1所需的配置行将被传播;选择"共享边界"交换矩阵后,也必须执 行相同的步骤。

| 4 | Fabric  | Builder: Shared-Bor | ders                        |                   |                |               |                |            | Sine & Day                                         |
|---|---------|---------------------|-----------------------------|-------------------|----------------|---------------|----------------|------------|----------------------------------------------------|
| S | vitches | Links               |                             |                   |                |               |                |            |                                                    |
|   |         |                     |                             |                   |                |               |                |            | Selected 0 / Total 23 💭 P                          |
|   |         |                     |                             |                   |                |               |                |            | Show All 🔻                                         |
|   |         | Fabric Name         | Name                        | Policy            |                | Info          | Admin State    | Oper State |                                                    |
|   |         | DC1<->Shared-Bor    | DC1-BGW1~loopback0SHAREC    |                   |                |               |                |            |                                                    |
|   | 2       | DC1<->Shared-Bor    | DC1-BGW1~loopback0SHAREE    | Config Deployment |                |               |                |            | ×                                                  |
|   |         | DC1<->Shared-Bor    | DC1-BGW2~loopback0SHAREE    |                   |                |               |                |            |                                                    |
|   | :       | DC1<->Shared-Bor    | DC1-BGW2~loopback0SHAREE    |                   |                |               |                |            |                                                    |
|   | 5       | DC2<->Shared-Bor    | DC2-BGW1~loopback0SHARED    | Switch Name       | IP Address     | Switch Serial | Preview Config | Status     | Damas D                                            |
|   | 5       | DC2<->Shared-Bor    | DC2-BGW1~loopback0SHAREE    | SHARED-BORDER1    | 10 122 165 198 | FD0221410DG   | 60 lines       | Out-of-svt | Config Preview - Switch 10.122.165.198             |
|   | 1       | DC2<->Shared-Bor    | DC2-BGW2~loopback0SHAREE    | SHARED-BORDER2    | 10 122 165 178 | FD02213140C   | 40 lines       | Out-of-svt |                                                    |
|   |         | DC2<->Shared-Bor    | DC2-BGW2~loopback0SHARED    |                   |                |               |                | our or oyr | Pending Config Side-by-side Comparison             |
|   | •       | DC1<->Shared-Bor    | DC1-BGW1~Ethernet1/2SHARE   |                   |                |               |                |            | Interface etheroet1/1                              |
| 1 |         | DC1<->Shared-Bor    | DC1-BGW1~Ethernet1/1SHARE   |                   |                |               |                |            | no switchport<br>ip eddress 10.4.10.2/30 tee 54321 |
| 1 |         | DC1<->Shared-Bor    | DC1-BGW2~Ethernet1/3SHARE   |                   |                |               |                |            | mtu 9216<br>no shutdown                            |
| 1 | 2       | DC1<->Shared-Bor    | DC1-BGW2~Ethernet1/1SHARE   |                   |                |               |                |            | router bgo 65001<br>address-family jov4 unicast    |
| 1 | •       | DC2<->Shared-Bor    | DC2-BGW1~Ethernet1/2SHARE   |                   |                |               |                |            | maximum-paths 64<br>maximum-paths ibgp 64          |
| 1 | :       | DC2«->Shared-Bor    | DC2-BGW1~Ethernet1/3SHARE   |                   |                |               |                |            | exit<br>address-family jov6 unicast                |
| 1 | 5       | Shared-Borders<->   | SHARED-BORDER1~Ethernet1/45 |                   |                |               |                |            | maximum-paths 64<br>maximum-paths ibgp 64          |
| 1 | 5       | Shared-Borders<->   | SHARED-BORDER1~Ethernet1/5: |                   |                |               |                |            | exit<br>neighbor 10.4.10.1                         |
| 1 | 1       | Shared-Borders<->   | SHARED-BORDER1~Ethernet1/4- |                   |                |               |                |            | remote-as 65000<br>update-source Ethernet1/1       |
| 1 | 3       | Shared-Borders      | SHARED-BORDER2~Port-channe  |                   |                |               |                |            | address-family ipv4 unicast<br>next-hop-self       |
| 1 | •       | Shared-Borders<->   | SHARED-BORDER2~Ethernet1/5  |                   |                |               |                |            | exit<br>exit                                       |
| 2 |         | Shared-Borders      | SHARED-BORDER2~Ethernet1/10 |                   |                | Deploy Cor    | 100            |            | reste-as 65000                                     |
| 2 |         | Shared-Borders      | SHARED-BORDER2~Ethernet1/5( |                   |                | bepie) ee     |                |            | UDSET#15UPC# TOOPSEDB                              |

#在CLI中,使用以下命令可检验相同情况;

DC1-BGW1# show ip bgp sum BGP summary information for VRF default, address family IPv4 Unicast BGP router identifier 10.10.10.1, local AS number 65000 BGP table version is 11, IPv4 Unicast config peers 1, capable peers 1 2 network entries and 2 paths using 480 bytes of memory BGP attribute entries [1/164], BGP AS path entries [0/0] BGP community entries [0/0], BGP clusterlist entries [0/0]

 Neighbor
 V
 AS MsgRcvd MsgSent
 TblVer
 InQ OutQ Up/Down
 State/PfxRcd

 10.4.10.2
 4 65001
 6
 7
 11
 0
 0 00:00:52
 0

 #请注意, "保存和部署"也必须在DC1交换矩阵上完成(选择DC1的下拉菜单,然后执行相同操作
 ),以便相关IP编址、BGP配置传播到DC1(边界网关)中的交换机;

#此外,多站点底层必须从DC1-BGW、DC2-BGW创建到共享边界;因此,同样的步骤也必须执行

0

#最后,共享边界将与DC1和DC2中的所有BGW具有eBGP IPv4 AF邻居关系,如下所示;

| SHARED-BORDER1#   | sł                                                                             | ı ip bgp  | sum          |            |            |       |       |           |              |
|-------------------|--------------------------------------------------------------------------------|-----------|--------------|------------|------------|-------|-------|-----------|--------------|
| BGP summary info  | <pre>SP summary information for VRF default, address family IPv4 Unicast</pre> |           |              |            |            |       |       |           |              |
| BGP router ident  | :if                                                                            | Eier 10.1 | 0.100.1      | , local 1  | AS number  | c 650 | 01    |           |              |
| BGP table version | on                                                                             | is 38, I  | Pv4 Uni      | cast con   | fig peers  | з4,   | capab | le peers  | 4            |
| 18 network entri  | ies                                                                            | s and 20  | paths u      | using 456  | 0 bytes d  | of me | emory |           |              |
| BGP attribute en  | ntı                                                                            | ries [2/3 | -<br>281, во | SP AS pat  | h entries  | 5 [2/ | 121   |           |              |
| BGP community er  | nti                                                                            | ries [0/0 | I. BGP       | clusterl   | ist entri  | ies ( | 0/01  |           |              |
|                   | 101                                                                            | 100 [0/0  | ], 201       | 01400011   | 100 011011 |       | , . ] |           |              |
| Neighbor          | V                                                                              | AS Ms     | gRcvd M      | IsgSent    | TblVer     | InQ   | OutQ  | Up/Down   | State/PfxRcd |
| 10.4.10.1         | 4                                                                              | 65000     | 1715         | 1708       | 38         | 0     | 0     | 1d03h     | 5            |
| 10.4.10.6         | 4                                                                              | 65000     | 1461         | 1458       | 38         | 0     | 0     | 1d00h     | 5            |
| 10.4.10.18        | 4                                                                              | 65002     | 1459         | 1457       | 38         | 0     | 0     | 1d00h     | 5            |
| 10.4.10.22        | 4                                                                              | 65002     | 1459         | 1457       | 38         | 0     | 0     | 1d00h     | 5            |
|                   |                                                                                |           |              |            |            |       |       |           |              |
| SHARED-BORDER2#   | sł                                                                             | ı ip bgp  | sum          |            |            |       |       |           |              |
| BGP summary info  | orr                                                                            | nation fo | or VRF d     | lefault,   | address f  | Eamil | y IPv | 4 Unicast | -            |
| BGP router ident  | :if                                                                            | Eier 10.1 | 0.100.2      | 2, local 2 | AS number  | 650   | 01    |           |              |
| BGP table version | on                                                                             | is 26, I  | Pv4 Uni      | cast con   | fig peers  | s 4,  | capab | le peers  | 4            |
| 18 network entri  | les                                                                            | s and 20  | paths u      | using 456  | 0 bytes o  | of me | emory |           |              |
| BGP attribute en  | nti                                                                            | ries [2/3 | 28], BG      | P AS pat   | h entries  | 5 [2/ | 12]   |           |              |
| BGP community er  | ntı                                                                            | ries [0/0 | ], BGP       | clusterl   | ist entri  | Les [ | 0/01  |           |              |
| -                 |                                                                                | •         |              |            |            |       |       |           |              |
| Neighbor          | V                                                                              | AS Ms     | gRcvd M      | IsgSent    | TblVer     | InQ   | OutQ  | Up/Down   | State/PfxRcd |
| 10.4.10.10        | 4                                                                              | 65000     | 1459         | 1458       | 26         | 0     | 0     | 1d00h     | 5            |
| 10.4.10.14        | 4                                                                              | 65000     | 1461         | 1458       | 26         | 0     | 0     | 1d00h     | 5            |
| 10.4.10.26        | 4                                                                              | 65002     | 1459         | 1457       | 26         | 0     | 0     | 1d00h     | 5            |

10.4.10.30

4 65002

1459

1457

#以上是建立从BGW到共享边界的l2vpn evpn邻居关系之前的先决条件(请注意,使用BGP并非必需 条件;交换环回前缀的任何其他机制);最后,基本要求是所有环回(共享边界、BGW)应可从所有 BGW访问

26

0

0

1d00h 5

#另请注意,iBGP IPv4 AF邻居关系需要在共享边界之间建立;截至目前,DCNM没有在共享边界 之间使用模板/下拉列表构建iBGP的选项;为此,必须执行如下所示的自由形式配置;

| ← Fabric Builder: Shared-Borders |                    |        |                      |                |  |  |  |  |  |
|----------------------------------|--------------------|--------|----------------------|----------------|--|--|--|--|--|
| Switches Links                   |                    |        |                      |                |  |  |  |  |  |
| + > / U X                        | View/Edit Policies | Manag  | e Interfaces History | Deploy         |  |  |  |  |  |
| Name                             | IP Address         | Role   | Serial Number        | Fabric Name    |  |  |  |  |  |
| 1 🥑 🦪 SHARED-BORD                | 10.122.165.178     | border | FDO221314QC          | Shared-Borders |  |  |  |  |  |
| 2 📄 SHARED-BORD                  | 10.122.165.198     | border | FDO22141QDG          | Shared-Borders |  |  |  |  |  |

| View/Edit Policie                                                                    | s for SHARED-BORDE     | R1 ( FDO2214                                                                                                    | 1QDG)                                                             |          |                            |               | × |
|--------------------------------------------------------------------------------------|------------------------|----------------------------------------------------------------------------------------------------|-------------------------------------------------------------------|----------|----------------------------|---------------|---|
| + / × •                                                                              | /iew View All Push C   | onfig Current S                                                                                                    | witch Config                                                      |          | Selected Show Quick Filter | 1 / Total 1 💭 |   |
| Template                                                                             | × Policy ID            | Fabric Name                                                                                                    | Serial Number                                                     | Editable | Entity Type                | Entity Name   |   |
| switch_freeform                                                                      | POLICY-78700           | Shared-Borders                                                                                                    | FDO22141QDG                                                       | true     | SWITCH                     | SWITCH        |   |
| Edit Policy<br>Policy ID: POLICY-7<br>Entity Type: SWITCH<br>* Priority (1-1000): 50 | 78700<br>00<br>General | Template Name: sv<br>Entity Name: S <sup>1</sup>                                                                                                    | vitch_freeform<br>WITCH                                           |          |                            |               |   |
| Variables:                                                                           | * Switch Freeform Conf | route-map direct<br>router bgp 65001<br>address-family ip<br>redistribute dire<br>neighbor 10.100<br>remote-as 6500<br>address-family<br>next-hop-self | iv4 unicast<br>ct route-map direct<br>100.2<br>i1<br>ipv4 unicast |          |                            | ħ             | • |
| ×                                                                                    |                        |                                                                                                    |                                                                   | Sav      | e Push Config              | Cancel        |   |

#查找在共享边界的备份SVI上配置的IP地址;如上所示,自由形式将添加到共享边界1交换机上 ,指定的iBGP邻居是共享边界2(10.100.100.2)的邻居

#请注意,在DCNM中提供自由格式中的配置时,请在每个命令后提供正确的间隔(保留偶数空格 ;这意味着,在路由器bgp 65001之后,提供两个空格,然后给neighbor <>命令等)

#还要确保对BGP中的直接路由(环回路由)或其他形式执行重分布直接来通告环回;在上例中 ,创建路由映射直接以匹配所有直接路由,然后在IPv4 AF BGP内完成重分布直接

#从DCNM"保存并部署"配置后,iBGP邻居关系形成如下所示;

SHARED-BORDER1# sh ip bgp sum BGP summary information for VRF default, address family IPv4 Unicast BGP router identifier 10.10.100.1, local AS number 65001 BGP table version is 57, IPv4 Unicast config peers 5, capable peers 5 18 network entries and 38 paths using 6720 bytes of memory BGP attribute entries [4/656], BGP AS path entries [2/12] BGP community entries [0/0], BGP clusterlist entries [0/0] Neighbor V AS MsgRcvd MsgSent TblVer InQ OutQ Up/Down State/PfxRcd 4 65000 1745 1739 57 0 0 1d04h 5 10.4.10.1 4 65000 1491 1489 57 0 0 10.4.10.6 1d00h 5 0 1490 1487 57 0 4 65002 1d00h 5 10.4.10.18 57 0 10.4.10.22 1490 4 65002 1487 0 1d00h 5 10.100.100.2 4 65001 14 6 57 0 0 00:00:16 18 # iBGP neighborship from #下一步是构建多站点重叠;

### 步骤 9:从BGW构建多站点重叠到共享边界

#请注意,此处共享边界也是路由服务器

#选择MSD,然后转到"表格视图",在该视图中可以创建新链接;从那里,必须创建新的多站点重叠 链路,并且相关IP地址必须提供正确的ASN,如下所示;必须对所有l2vpn evpn邻居(从每个 BGW到每个共享边界)执行此步骤

| ← [  | abric | Builder: MSD      |                                                |                                  |                              |             |                                               |
|------|-------|-------------------|------------------------------------------------|----------------------------------|------------------------------|-------------|-----------------------------------------------|
| Swit | ches  | Links             |                                                | Link Management                  | t – Add Link                 |             | ×                                             |
| (+   |       | × C (5            |                                                | * Link Type                      | Inter-Fabric                 | T           |                                               |
|      |       | Fabric Name       | Name                                           | * Link Sub-Type                  | MULTISITE_OVERLAY            | <b>*</b>    |                                               |
|      |       | 0.01              | DOI 10750. Sthemald R. DOI 1006 Sthemald II    | * Link Template                  | ext_evpn_multisite_overlay_s | se: 🔻       |                                               |
| -    |       | DOI Obread Dec    |                                                | * Source Fabric                  | DC1                          | <b>*</b>    |                                               |
| 2    |       | DC1<->Shared-Bor  | DC1-BGW1~loopback0SHARED-BORDER2~Loopback0     | * Destination Fabric             | Shared-Borders               | <b>*</b>    |                                               |
| 3    |       | DC1<->Snared-Bor  | DCT-BGW1~I00pDack0SHARED-BORDER1~L00pDack0     | * Source Device                  | DC1-BGW1                     | <b>*</b>    |                                               |
| 4    |       | DC1<->Shared-Bor  | DC1-BGW2~loopback0SHARED-BORDER2~Loopback0     | * Source Interface               | Loopback0                    | <b>*</b>    |                                               |
| 5    |       | DC1<->Shared-Bor  | DC1-BGW2~loopback0SHARED-BORDER1~Loopback0     | * Destination Device             | SHARED-BORDER1               | <b>*</b>    |                                               |
| 6    |       | DC2               | DC2-VTEP~Ethernet1/1DC2-N3K~Ethernet1/1/1      | * Destination Interface          | Loopback0                    | · ·         |                                               |
| 7    |       | DC2<->Shared-Bor  | DC2-BGW1~loopback0SHARED-BORDER2~Loopback0     |                                  |                              |             |                                               |
| 8    |       | DC2<->Shared-Bor  | DC2-BGW1~loopback0SHARED-BORDER1~Loopback0     | <ul> <li>Link Profile</li> </ul> |                              |             |                                               |
| 9    |       | DC2<->Shared-Bor  | DC2-BGW2~loopback0SHARED-BORDER2~Loopback0     | General                          | * BGP Local ASN              | 65000       | BGP Local Autonomous System Number            |
| 10   |       | DC2<->Shared-Bor  | DC2-BGW2~loopback0SHARED-BORDER1~Loopback0     |                                  | * Source IP Address          | 10.10.10.1  | Source IPv4 Address for BGP EVPN Peering      |
| 11   |       | DC1               | DC1-BGW1~Ethernet1/3DC1-SPINE~Ethernet1/3      |                                  | * Destination IR Adds        | 10 10 100 1 | Destination IPv4 Address for BGP EVPN Peering |
| 12   |       | DC1               | DC1-BGW2~Ethernet1/2DC1-SPINE~Ethernet1/2      |                                  | * DOD Maintheast Chi         | 66004       | RCP Neinhhor Autonomous System Number         |
| 13   |       | DC1               | DC1-VTEP~Ethernet1/1DC1-SPINE~Ethernet1/1      |                                  | BGP Neighbor ASN             | 65001       | g bar Neighou Autonomous System Number        |
| 14   |       | Shared-Borders<-> | SHARED-BORDER2~Ethernet1/4DC2-BGW2~Ethernet1/4 | 4                                |                              |             |                                               |
| 15   |       | Shared-Borders<-> | SHARED-BORDER1~Ethernet1/4DC2-BGW2~Ethernet1/2 | 4                                | $\square$                    |             |                                               |
| 16   |       | DC2               | DC2-VTEP~Ethernet1/3DC2-SPINE~Ethernet1/3      |                                  |                              |             |                                               |
| 17   |       | DC2               | DC2-BGW2~Ethernet1/1DC2-SPINE~Ethernet1/1      |                                  |                              |             |                                               |
| 18   |       | DC2               | DC2-BGW1~Ethernet1/1DC2-SPINE~Ethernet1/2      |                                  |                              |             |                                               |
| 19   |       | Shared-Borders<-> | SHARED-BORDER1~Ethernet1/3DC2-BGW1~Ethernet1/2 | 4                                |                              |             |                                               |
| 20   |       | Shared-Borders<-> | SHARED-BORDER1~Ethernet1/2DC1-BGW2~Ethernet1/3 | 4                                |                              |             |                                               |
| 21   |       | DC1<->Shared-Bor  | DC1-BGW1~Ethernet1/2SHARED-BORDER1~Ethernet1/1 | 4                                |                              |             |                                               |
| 22   |       | Shared-Borders<-> | SHARED-BORDER2~Ethernet1/1DC1-BGW1~Ethernet1/1 |                                  |                              |             |                                               |
| 23   |       | Shared-Borders<-> | SHARED-BORDER2~Ethernet1/3DC2-BGW1~Ethernet1/3 |                                  |                              |             |                                               |
| 24   |       | Shared-Borders<-> | SHARED-BORDER2~Ethernet1/2DC1-BGW2~Ethernet1/1 |                                  |                              |             | Save                                          |
|      |       |                   |                                                |                                  |                              |             |                                               |

#### #以上是一个示例;对所有其他多站点重叠链路执行相同操作,最后,CLI如下所示;

SHARED-BORDER1# sh bgp l2vpn evpn summary BGP summary information for VRF default, address family L2VPN EVPN BGP router identifier 10.10.100.1, local AS number 65001 BGP table version is 8, L2VPN EVPN config peers 4, capable peers 4 1 network entries and 1 paths using 240 bytes of memory BGP attribute entries [1/164], BGP AS path entries [0/0] BGP community entries [0/0], BGP clusterlist entries [0/0]

| Neighbor   | V | AS    | MsgRcvd | MsgSent | TblVer | InQ | OutQ | Up/Down  | State/PfxRcd |
|------------|---|-------|---------|---------|--------|-----|------|----------|--------------|
| 10.10.10.1 | 4 | 65000 | 21      | 19      | 8      | 0   | 0    | 00:13:52 | 0            |
| 10.10.10.2 | 4 | 65000 | 22      | 20      | 8      | 0   | 0    | 00:14:14 | 0            |
| 10.10.20.1 | 4 | 65002 | 21      | 19      | 8      | 0   | 0    | 00:13:56 | 0            |
| 10.10.20.2 | 4 | 65002 | 21      | 19      | 8      | 0   | 0    | 00:13:39 | 0            |

SHARED-BORDER2# sh bgp l2vpn evpn summary BGP summary information for VRF default, address family L2VPN EVPN BGP router identifier 10.10.100.2, local AS number 65001 BGP table version is 8, L2VPN EVPN config peers 4, capable peers 4 1 network entries and 1 paths using 240 bytes of memory BGP attribute entries [1/164], BGP AS path entries [0/0] BGP community entries [0/0], BGP clusterlist entries [0/0]

| Neighbor   | V | AS    | MsgRcvd | MsgSent | TblVer | InQ | OutQ | Up/Down  | State/PfxRcd |
|------------|---|-------|---------|---------|--------|-----|------|----------|--------------|
| 10.10.10.1 | 4 | 65000 | 22      | 20      | 8      | 0   | 0    | 00:14:11 | 0            |
| 10.10.10.2 | 4 | 65000 | 21      | 19      | 8      | 0   | 0    | 00:13:42 | 0            |
| 10.10.20.1 | 4 | 65002 | 21      | 19      | 8      | 0   | 0    | 00:13:45 | 0            |
| 10.10.20.2 | 4 | 65002 | 22      | 20      | 8      | 0   | 0    | 00:14:15 | 0            |

## 步骤 10:在两个站点上部署网络/VRF

#完成多站点底层和重叠后,下一步是在所有设备上部署网络/VRF;

#从交换矩阵上的VRF开始 — > DC1、DC2和共享边界。

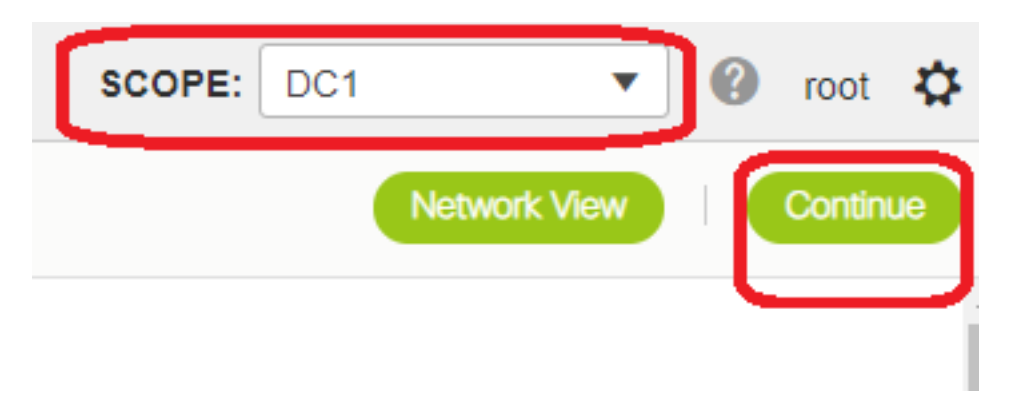

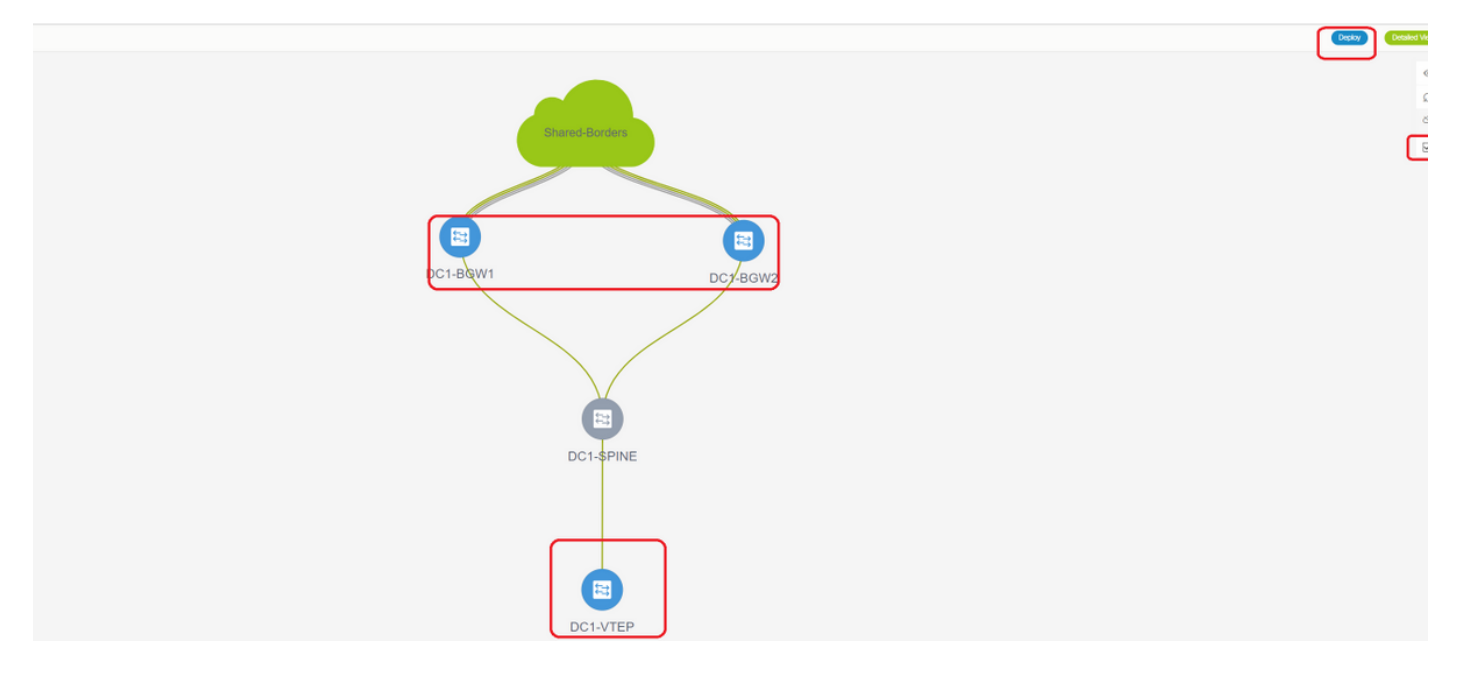

#选择VRF视图后,点击"继续";这将列出拓扑中的设备

#由于VRF必须部署到多台交换机(包括边界网关和枝叶),请选中最右边的复选框,然后选择同时 具有相同角色的交换机;例如:DC1-BGW1和DC1-BGW2可一次选择,然后保存两台交换机;之后 ,选择适用的枝叶交换机(此处为DC1-VTEP)

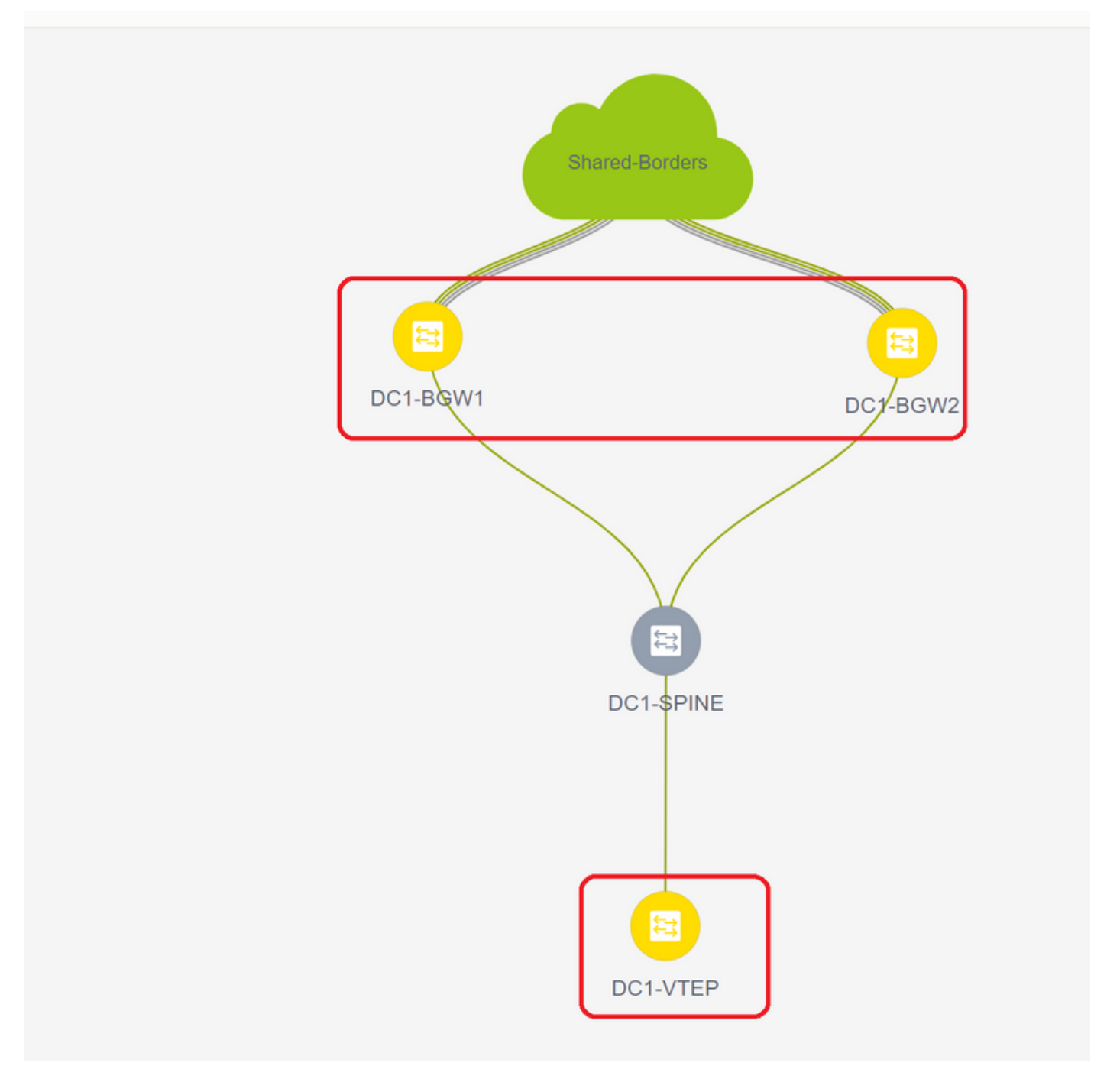

#如上所示,当选择"部署"选项时,之前选择的所有交换机将开始部署,如果部署成功,最终变为绿 色。

#部署网络时必须执行相同步骤;

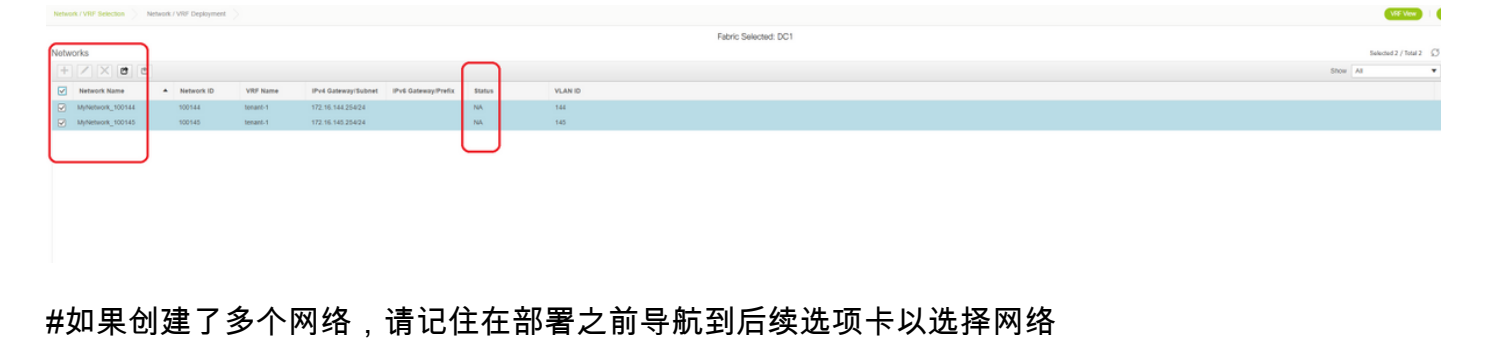

| Network / VRF              | Selection Network / Vi | 0 <sup>o</sup> Depkyment  |                  |                                   |                   |        |                   |
|----------------------------|------------------------|---------------------------|------------------|-----------------------------------|-------------------|--------|-------------------|
| Fabric Nam     Network(s). | e: DC1<br>Spiected     |                           |                  |                                   |                   |        |                   |
|                            | Network Extens         | ion Attachme              | ent - Attach ext | ensions for given switch(es       |                   |        | 8                 |
|                            | Fabric Name: DC1       |                           |                  |                                   |                   |        |                   |
|                            | Deployment Option      | 6                         |                  |                                   |                   |        |                   |
|                            | Molebuog 1005          | Laboration and the second | w 100145         |                                   |                   |        | Stand Border      |
|                            | Switch                 | <ul> <li>VLAN</li> </ul>  | Extend           | interfaces                        | CLI Freeform      | Status |                   |
|                            | DC1-BOW1               | 144                       | MULTISITE        | Applicable to BOW Last - VPC only | Freeform config.) | NA     |                   |
|                            | ☑ DC1-8GW2             | 144                       | MULTISITE        | Applicable to BOW Leaf - VPC only | Freeform config)  | NA     |                   |
|                            |                        | J                         |                  |                                   |                   |        |                   |
|                            |                        |                           |                  |                                   |                   | Sm     | DC1-BGWI DC7-BGW2 |
|                            |                        |                           |                  |                                   |                   |        |                   |
|                            |                        |                           |                  |                                   |                   |        |                   |

### #现在,状态将从"NA"转为"DEPLOYED",并可使用以下交换机的CLI来验证部署

| DC1-VTEP | e# sh nve v | ni                |          |        |                          |            |                                     |
|----------|-------------|-------------------|----------|--------|--------------------------|------------|-------------------------------------|
| Codes: C | CP - Contro | l Plane DP        | - Data   | a Plar | ne                       |            |                                     |
| U        | JC - Unconf | igured SA         | - Sup    | press  | ARP                      |            |                                     |
| S        | SU - Suppre | ss Unknown Unicas | t        |        |                          |            |                                     |
| Х        | Kconn - Cro | ssconnect         |          |        |                          |            |                                     |
| Μ        | IS-IR - Mul | tisite Ingress Re | plicat   | ion    |                          |            |                                     |
| Interfac | ce VNI      | Multicast-group   | Stat     | e Mode | е Тур                    | e [BD/VRF] | Flags                               |
| nvel     | 100144      | 239.1.1.144       | Up       | CP     | L2                       | [144]      | # Network1 which is VLan            |
| 144 mapp | ed to VNID  | 100144            |          |        |                          |            |                                     |
| nve1     | 100145      | 239.1.1.145       | Up       | CP     | L2                       | [145]      | <pre># Network2 Which is Vlan</pre> |
| 145 mapp | ed to VNID  | 100145            |          |        |                          |            |                                     |
| nve1     | 1001445     | 239.100.100.100   | Up       | CP     | L3                       | [tenant-1] | <pre># VRF- tenant1 which is</pre>  |
| mapped t | :0 VNID 100 | 1445              |          |        |                          |            |                                     |
| DC1-BGW1 | # sh nve v  | ni                |          |        |                          |            |                                     |
| Codes. C | P - Contro  | l Plane DP        | - Data   | a Plar | ۱e                       |            |                                     |
| 1        | IC - Unconf | igured SA         | – Supi   | nress  | ARP                      |            |                                     |
| .9       | SU - Suppre | ss Unknown Unicas | :+ 2002) | P1 000 |                          |            |                                     |
| x        | Conn - Cro  | ssconnect         | C        |        |                          |            |                                     |
| N        | (S-TR - Mul | tisite Ingress Re | plicat   | ion    |                          |            |                                     |
|          |             |                   | pricac   | 1011   |                          |            |                                     |
| Interfac | ce VNI      | Multicast-group   | Stat     | e Mode | е Тур                    | e [BD/VRF] | Flags                               |
| nvel     | 100144      | 239.1.1.144       | Up       | CP     | L2                       | [144]      | MS-IR                               |
| nve1     | 100145      | 239.1.1.145       | Up       | CP     | L2                       | [145]      | MS-IR                               |
| nve1     | 1001445     | 239.100.100.100   | Up       | CP     | L3                       | [tenant-1] |                                     |
| <u></u>  | + +         |                   | . ـــــ  |        | <u>ун</u> 1 <del>5</del> |            |                                     |

#以上也来自BGW;简而言之,我们之前在步骤中选择的所有交换机都将与网络和VRF一起部署

#交换矩阵DC2和共享边界也必须执行相同步骤。请记住,共享边界不需要任何网络或第2层 VNID;仅需要L3 VRF。

### 步骤 11:在枝叶交换机/VTEP上创建下游中继/接入端口

#在此拓扑中,DC1-VTEP和DC2-VTEP的端口Eth1/2和Eth1/1分别连接到主机;因此,将这些端口 作为DCNM GUI中的中继端口进行移动,如下所示

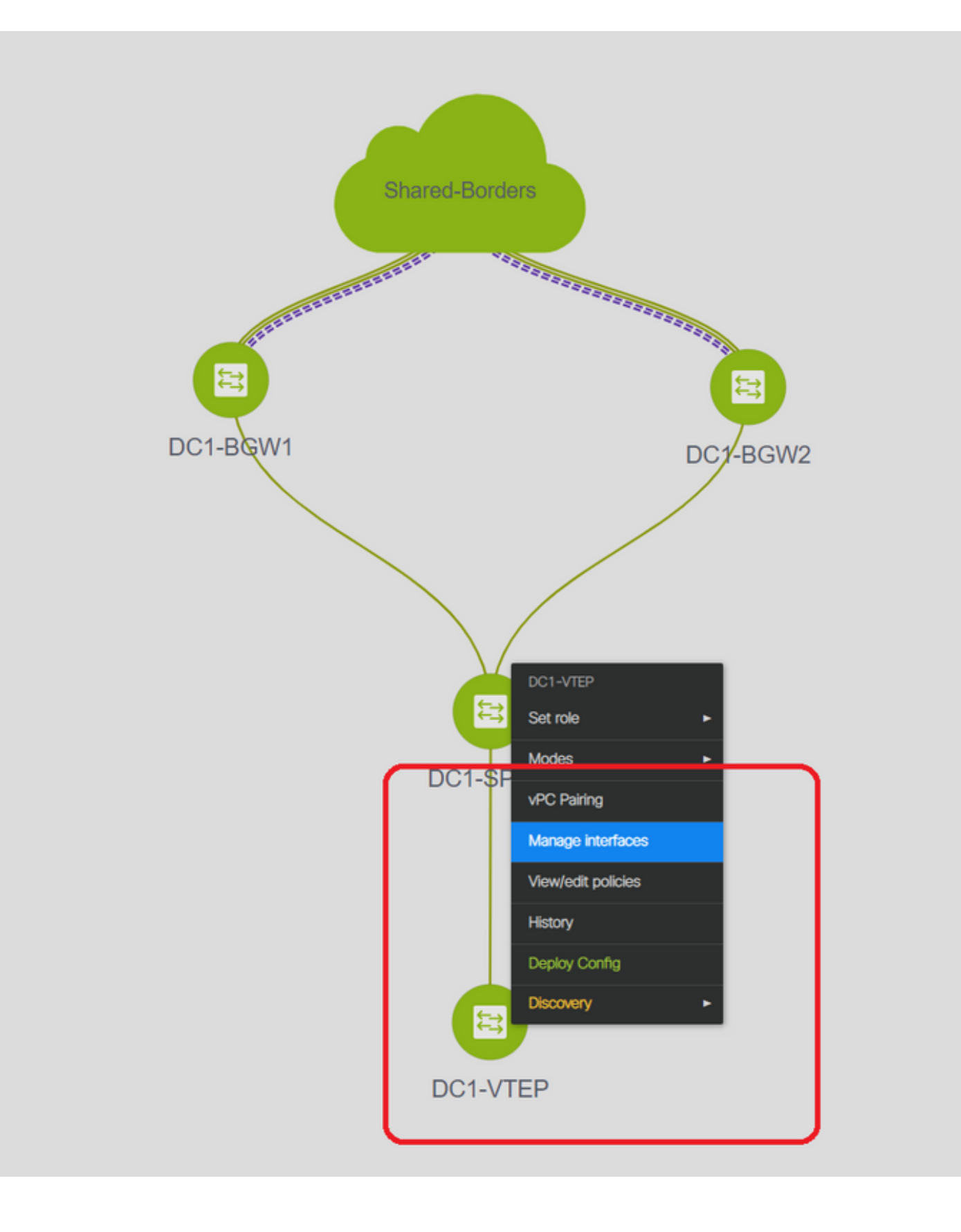

| Edit Configuration          |                                  |                                                    |                                                                                                    |
|-----------------------------|----------------------------------|----------------------------------------------------|----------------------------------------------------------------------------------------------------|
| Name DC1-VTEP:Ethernet1/2   |                                  |                                                    |                                                                                                    |
| Policy: int_trunk_host_11_1 | Y                                |                                                    |                                                                                                    |
| General                     |                                  |                                                    |                                                                                                    |
| * Enable BPDU Guard         | no                               | Enable spanning-tree bpduguard                     | i                                                                                                    |
| Enable Port Type Fast       | Enable spanning-tree edge port b | ehavior                                            |                                                                                                    |
| * мто                       | jumbo                            | MTU for the interface                              |                                                                                                    |
| * SPEED                     | Auto                             | Interface Speed                                    |                                                                                                    |
| * Trunk Allowed Vlans       | ali                              | Allowed values: 'none', 'all', or vian ranges (ex. | 1-200,500-2000,3000)                                                                                             |
| Interface Description       |                                  | Add description to the interface (Max Size 254)    | )                                                                                                    |
|                             |                                  |                                                    |                                                                                                    |
|                             |                                  |                                                    |                                                                                                    |
|                             |                                  |                                                    | Note ! All configs she                                                                                           |
| Freeform Config             |                                  |                                                    | strictly match 'show run' c<br>with respect to case and<br>Any mismatches will yiek<br>unexpected diffs during o |
| 4                           | 1                                |                                                    | •                                                                                                    |

#选择相关接口,将"允许的vlan"从none更改为"all"(或仅允许的vlan)

### 步骤 12:共享边框上需要的自由

#由于共享边界交换机是路由服务器,因此需要对BGP I2vpn evpn邻居关系进行一些更改

#站点间BUM流量使用单播复制;表示在BGW到达VLAN 144(例如)中的任何BUM流量;根据哪 个BGW是指定转发器(DF),DF将执行到远程站点的单播复制;此复制在BGW从远程BGW接收第3类 路由后实现;在此,BGW仅与共享边界形成l2vpn对等;共享边界不应有任何第2层VNID(如果创 建,将导致东/西流量黑洞)。由于第2层VNID缺失,且路由类型3由每个VNID的BGW产生,因此 共享边界不会遵守从BGW传入的BGP更新;要解决此问题,请在AF l2vpn evpn下使用"retain route-target all"

#另一点是确保共享边界不更改下一跳(默认情况下,BGP更改eBGP邻居关系的下一跳);此处 ,站点1到2的单播流量的站点间隧道应从BGW到BGW(从dc1到dc2,反之亦然);为此,必须为 每个l2vpn evpn邻居(从共享边界到每个BGW)创建并应用路由映射

#对于上述两点,必须在共享边框上使用自由形式,如下

route-map direct
route-map unchanged
set ip next-hop unchanged
router bgp 65001
address-family ipv4 unicast
redistribute direct route-map direct
address-family 12vpn evpn
retain route-target all

```
neighbor 10.100.100.2
 remote-as 65001
 address-family ipv4 unicast
   next-hop-self
neighbor 10.10.10.1
  address-family 12vpn evpn
    route-map unchanged out
neighbor 10.10.10.2
  address-family 12vpn evpn
   route-map unchanged out
neighbor 10.10.20.1
 address-family 12vpn evpn
   route-map unchanged out
neighbor 10.10.20.2
  address-family 12vpn evpn
   route-map unchanged out
```

|                 |           |                                                | Selected 1 / Total 1                                                                                                    | Ω \$ · |
|-----------------|-----------|------------------------------------------------|----------------------------------------------------------------------------------------------------|--------|
| + / X View      | View All  | Push Config Current Switch                     | Config Show Quick Filter                                                                                                    |        |
| Template        | Policy ID | Edit Policy                                    |                                                                                                    |        |
| fre ×           |           | Policy ID: POLICY-78700<br>Entity Type: SWITCH | Template Name: switch_freeform<br>Entity Name: SWITCH                                                                                                    |        |
| switch_freeform | POLICY-7  | * Priority (1-1000): 500                       |                                                                                                    |        |
|                 |           | General                                        |                                                                                                    |        |
| 4               | ,         | Variables:<br>* Swit                           | coute-map direct<br>route-map unchanged<br>set ip next-hop unchanged<br>router topp 65001<br>address-family ipv4 unicast<br>redistribute direct route-map direct<br>address-family izvyn evpn<br>retain route-target all<br>neighbor 10.100.100.2<br>remote-as 65001<br>address-family ipv4 unicast<br>next-hop-self<br>next-hop-self<br>didhobr 10.10.10.1<br>address-family izvyn evpn<br>route-map unchanged out<br>neibhor 10.10.2 |        |

### 步骤 13:BGW上租户VRF内的环回

#对于来自枝叶交换机内连接的主机的北/南流量,BGW使用NVE Loopback1 IP地址的外部SRC IP;默认情况下,共享边界仅与BGW的多站点环回IP地址形成NVE对等;因此,如果vxlan数据包与 BGW Loopback1的外部SRC IP地址到达共享边界,则该数据包将因SRCTEP丢失而被丢弃;为避 免这种情况,必须在每台BGW交换机上创建租户VRF中的环回,然后通告给BGP,以便共享边界接 收此更新,然后与BGW Loopback1 IP地址形成NVE对等;

#最初,NVE对等在共享边界上如下所示

| Multisite  | Loopback 100 IP address of DC1-BGWs |       |           |          |                |   |
|------------|-------------------------------------|-------|-----------|----------|----------------|---|
| nvel       | 10.222.222.1                        | Up    | СР        | 01:20:09 | 0200.0ade.de01 | # |
| Interface  | Peer-IP                             | State | LearnType | Uptime   | Router-Mac     | _ |
| SHARED-BOR | DER1# sh nve pee                    |       |           |          |                |   |

| nve1               | 10.222.2       | 222.2    |    |                            |                             | Up                                                                                                    | CP | 01:17:43 0200.0ade.de02 <b>#</b> |
|--------------------|----------------|----------|----|----------------------------|-----------------------------|----------------------------------------------------------------------------------------------------|----|----------------------------------|
| Multisite          | Loopbacl       | c 100    | IP | address o                  | of DC2-BG                   | Ws                                                                                                    |    |                                  |
| Add Interface      |                |          |    |                            |                             |                                                                                                    |    | :                                |
|                    |                |          |    |                            | * туре                      | : Loopback                                                                                                    | Ŧ  |                                  |
|                    |                |          |    |                            | * Select a device           | e DC1-BGW2                                                                                                    | •  |                                  |
|                    |                |          |    |                            | * Loopback I                | 2                                                                                                    |    |                                  |
|                    |                |          |    |                            | * Policy                    | : int_loopback_11_1                                                                                                    | •  |                                  |
| General            |                |          |    |                            |                             |                                                                                                    |    |                                  |
|                    |                | <b>`</b> |    |                            |                             | *                                                                                                    |    |                                  |
| Interface V        | RF tenant-1    |          |    | Interface VRF name, def    | ault VRF if not specified   |                                                                                                    |    |                                  |
| * Loopback         | IP 172.17.10.2 |          |    | IP address of the loopbac  | ck                          |                                                                                                    |    |                                  |
| Route-Map T        | AG 12345       |          |    | Route-Map tag associate    | d with interface IP         |                                                                                                    |    |                                  |
| Interface Descript | ion            |          |    | Add description to the int | erface (Max Size 254)       |                                                                                                    |    |                                  |
| Freeform Cor       | fig            |          |    |                            | Stric<br>with<br>Any<br>une | Note I All configs shi<br>fly match show run (<br>respect to case and<br>mismatches will yiek<br>spected affs during a |    |                                  |

Save Preview Deploy

#### #如上所示,loopback2是从DCNM创建的,并在租户1 VRF中配置,并给予标记12345,因为这是 路由映射在进行通告时用于匹配环回的标记

```
DC1-BGW1# sh run vrf tenant-1
!Command: show running-config vrf tenant-1
!Running configuration last done at: Tue Dec 10 17:21:29 2019
!Time: Tue Dec 10 17:24:53 2019
version 9.3(2) Bios:version 07.66
interface Vlan1445
 vrf member tenant-1
interface loopback2
 vrf member tenant-1
vrf context tenant-1
 vni 1001445
 ip pim rp-address 10.49.3.100 group-list 224.0.0.0/4
 ip pim ssm range 232.0.0/8
 rd auto
 address-family ipv4 unicast
   route-target both auto
   route-target both auto mvpn
   route-target both auto evpn
 address-family ipv6 unicast
   route-target both auto
    route-target both auto evpn
router bgp 65000
vrf tenant-1
    address-family ipv4 unicast
     advertise 12vpn evpn
redistribute direct route-map fabric-rmap-redist-subnet
     maximum-paths ibgp 2
    address-family ipv6 unicast
      advertise 12vpn evpn
      redistribute direct route-map fabric-rmap-redist-subnet
      maximum-paths ibgp 2
```

DC1-BGW1# sh route-map fabric-rmap-redist-subnet
route-map fabric-rmap-redist-subnet, permit, sequence 10
Match clauses:
tag: 12345
Set clauses:

#在此步骤后,NVE对等项将显示所有Loopback1 IP地址以及多站点环回IP地址。

| SHARED-BOR | DER1# sh nve pee  |       |           |          |                |
|------------|-------------------|-------|-----------|----------|----------------|
| Interface  | Peer-IP           | State | LearnType | Uptime   | Router-Mac     |
|            |                   |       |           |          |                |
| nve1       | 192.168.20.1      | Up    | CP        | 00:00:01 | b08b.cfdc.2fd7 |
| nve1       | 10.222.222.1      | Up    | CP        | 01:27:44 | 0200.0ade.de01 |
| nve1       | 192.168.10.2      | Up    | CP        | 00:01:00 | e00e.daa2.f7d9 |
| nve1       | 10.222.222.2      | Up    | CP        | 01:25:19 | 0200.0ade.de02 |
| nve1       | 192.168.10.3      | Up    | CP        | 00:01:43 | 6cb2.aeee.0187 |
| nve1       | 192.168.20.3      | Up    | CP        | 00:00:28 | 005d.7307.8767 |
| #在此阶段      | ,应正确转发East/West流量 |       |           |          |                |

### 步骤 14:从共享边界到外部路由器的VRFLITE扩展

#交换矩阵外部的主机将不得不与交换矩阵内的主机通信。在本例中,共享边界也使这一点成为可能 ;

#任何位于DC1或DC2中的主机都可以通过共享边界交换机与外部主机通信。

#为此,共享边界终止VRF Lite;在本示例中,eBGP从共享边界运行到外部路由器,如开头的图所示 。

#要从DCNM配置此功能,需要添加vrf扩展附件。为实现这一目标,需要执行以下步骤。

### a)将交换矩阵间链路从共享边界添加到外部路由器

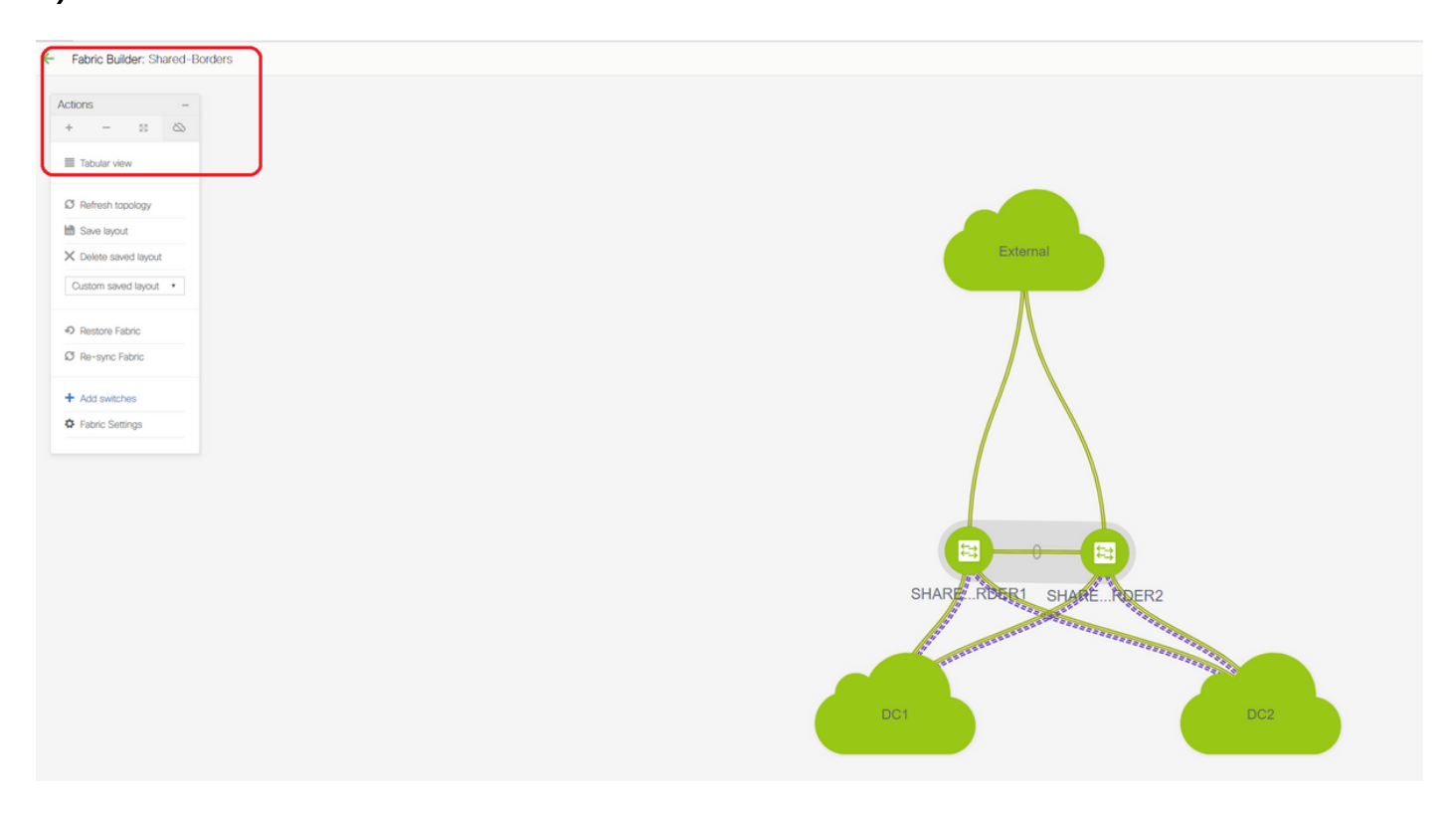

| <del>&lt;</del> | Fabric  | Builder: Shared-Borders |
|-----------------|---------|-------------------------|
| Sv              | vitches | Links                   |
| +               | •   (5  | し、<br>View/Edit F       |
|                 |         | Name                    |
| 1               |         | SHARED-BORDER2          |
| 2               |         | SHARED-BORDER1          |
|                 |         |                         |
|                 |         |                         |

#选择链路并添加"交换矩阵间"链路,如下所示

| <sup>*</sup> Link Type              | Inter-Fabric                                                                    | •                                                 |                                                                                                    |
|-------------------------------------|---------------------------------------------------------------------------------|---------------------------------------------------|----------------------------------------------------------------------------------------------------|
| * Link Sub-Type                     | VRF_LITE                                                                        | <b>V</b>                                          |                                                                                                    |
| * Link Template                     | ext_fabric_setup_11_1                                                           | •                                                 |                                                                                                    |
| * Source Fabric                     | Shared-Borders                                                                  | T                                                 |                                                                                                    |
| Destination Fabric                  | External                                                                        | T                                                 |                                                                                                    |
| * Source Device                     |                                                                                 | V                                                 |                                                                                                    |
| * Source Interface                  | Ethernet1/49                                                                    | V                                                 |                                                                                                    |
| Destination Device                  | EXT_RTR                                                                         | V                                                 |                                                                                                    |
| estination Interface                | Ethernet1/50                                                                    | •                                                 |                                                                                                    |
| Link Profile<br>General<br>Advanced | * BGP Local AS                                                                  | 65001                                             | Local BGP Autonomous System Number                                                                                                    |
| Link Profile<br>General<br>Advanced | * BGP Local ASM<br>* IP Address/Masi                                            | 65001<br>172.16.222.1/24                          | Local BGP Autonomous System Number     IP address for sub-interface in each VRF                                                                                                    |
| Link Profile<br>General<br>Advanced | * BGP Local ASM<br>* IP Address/Masi<br>* BGP Neighbor IF                       | 65001<br>172.16.222.1/24<br>172.16.222.2          | Local BGP Autonomous System Number     IP address for sub-interface in each VRF     Neighbor IP address in each VRF                                                                                                    |
| Link Profile<br>General<br>Advanced | * BGP Local ASM<br>* IP Address/Masl<br>* BGP Neighbor IF<br>* BGP Neighbor ASM | 65001<br>172.16.222.1/24<br>172.16.222.2<br>65100 | <ul> <li><i>Q</i> Local BGP Autonomous System Number</li> <li><i>Q</i> IP address for sub-interface in each VRF</li> <li><i>Q</i> Neighbor IP address in each VRF</li> <li><i>Q</i> Neighbor BGP Autonomous System Number</li> </ul> |
| Link Profile<br>General<br>Advanced | * BGP Local ASM<br>* IP Address/Masi<br>* BGP Neighbor IF<br>* BGP Neighbor ASM | 65001<br>172.16.222.1/24<br>172.16.222.2<br>65100 | <ul> <li><i>i</i> Local BGP Autonomous System Number</li> <li><i>i</i> P address for sub-interface in each VRF</li> <li><i>i</i> Neighbor IP address in each VRF</li> <li><i>i</i> Neighbor BGP Autonomous System Number</li> </ul>  |
| Link Profile<br>General<br>Advanced | * BGP Local ASN<br>* IP Address/Masl<br>* BGP Neighbor IF<br>* BGP Neighbor ASN | 65001<br>172.16.222.1/24<br>172.16.222.2<br>65100 | <ul> <li>Local BGP Autonomous System Number</li> <li>IP address for sub-interface in each VRF</li> <li>Neighbor IP address in each VRF</li> <li>Neighbor BGP Autonomous System Number</li> </ul>                                     |
| Link Profile<br>General<br>Advanced | * BGP Local ASM<br>* IP Address/Masl<br>* BGP Neighbor IF<br>* BGP Neighbor ASM | 65001<br>172.16.222.1/24<br>172.16.222.2<br>65100 | <ul> <li><i>Q</i> Local BGP Autonomous System Number</li> <li><i>Q</i> IP address for sub-interface in each VRF</li> <li><i>Q</i> Neighbor IP address in each VRF</li> <li><i>Q</i> Neighbor BGP Autonomous System Number</li> </ul> |
| Link Profile<br>General<br>Advanced | * BGP Local ASN<br>* IP Address/Masl<br>* BGP Neighbor IF<br>* BGP Neighbor ASN | 65001<br>172.16.222.1/24<br>172.16.222.2<br>65100 | <ul> <li>Local BGP Autonomous System Number</li> <li>IP address for sub-interface in each VRF</li> <li>Neighbor IP address in each VRF</li> <li>Neighbor BGP Autonomous System Number</li> </ul>                                     |
| Link Profile<br>General<br>Advanced | * BGP Local ASN<br>* IP Address/Masl<br>* BGP Neighbor IF<br>* BGP Neighbor ASN | 65001<br>172.16.222.1/24<br>172.16.222.2<br>65100 | <ul> <li>Local BGP Autonomous System Number</li> <li>IP address for sub-interface in each VRF</li> <li>Neighbor IP address in each VRF</li> <li>Neighbor BGP Autonomous System Number</li> </ul>                                     |

Save

#必须从下拉列表中选择VRF LITE子类型

### #源交换矩阵是共享边界,目标交换矩阵是外部,因为这将是从SB到外部的VRF LITE

#选择指向外部路由器的相关接口

#提供IP地址、掩码和邻居IP地址

#ASN将自动填充。

#完成此操作后,点击Save

#对共享边界和VRFLITE中的所有外部第3层连接执行相同操作

### b)添加VRF扩展

#转到共享边界VRF部分

#VRF将处于部署状态;选中右侧的复选框,以便可以选择多台交换机

#选择共享边框,"VRF EXtension attachment"窗口将打开

#在"extend"下,从"None"更改为"VRFLITE"

#对两个共享边界执行相同操作

#### #完成后,"Extension Details"(扩展详细信息)将填充上述步骤a)中之前给出的VRF LITE接口。

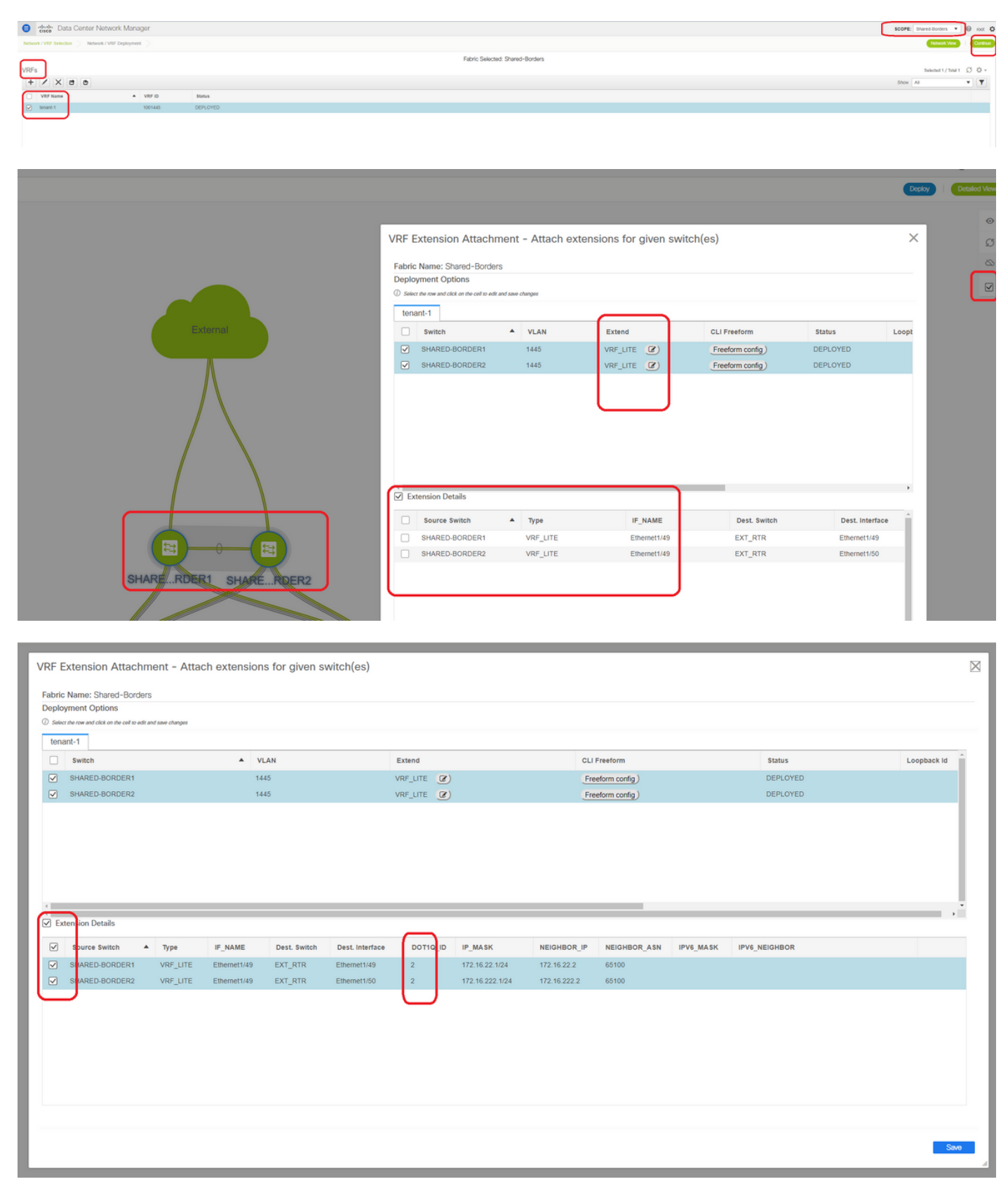

# DOT1Q ID自动填充为2

#### #其他字段也自动填充

#如果IPv6邻居关系必须通过VRFLITE建立,则应对IPv6执行步骤a)

#现在点击Save

#最后,在网页右上角执行"部署"。

#成功部署将导致将配置推送到共享边界,包括在这些子接口上设置IP地址和与外部路由器建立 BGP IPv4邻居关系

#请记住,在本例中,外部路由器配置(在子接口上设置IP地址和BGP邻居语句)由CLI手动完成。

# CLI验证可以通过以下命令在共享边界上完成;

SHARED-BORDER1# sh ip bgp sum vr tenant-1
BGP summary information for VRF tenant-1, address family IPv4 Unicast
BGP router identifier 172.16.22.1, local AS number 65001
BGP table version is 18, IPv4 Unicast config peers 1, capable peers 1
9 network entries and 11 paths using 1320 bytes of memory
BGP attribute entries [9/1476], BGP AS path entries [3/18]
BGP community entries [0/0], BGP clusterlist entries [0/0]

 Neighbor
 V
 AS
 MsgRcvd
 MsgSent
 TblVer
 InQ
 OutQ
 Up/Down
 State/PfxRcd

 172.16.22.2
 4
 65100
 20
 20
 18
 0
 00:07:59
 1

SHARED-BORDER2# sh ip bgp sum vr tenant-1
BGP summary information for VRF tenant-1, address family IPv4 Unicast
BGP router identifier 172.16.222.1, local AS number 65001
BGP table version is 20, IPv4 Unicast config peers 1, capable peers 1
9 network entries and 11 paths using 1320 bytes of memory
BGP attribute entries [9/1476], BGP AS path entries [3/18]
BGP community entries [0/0], BGP clusterlist entries [0/0]

Neighbor V AS MsgRcvd MsgSent TblVer InQ OutQ Up/Down State/PfxRcd 172.16.222.2 4 65100 21 21 20 0 0 00:08:02 1 #在上述所有配置下,北/南连通性也将如下所示(从外部路由器对交换矩阵中的主机执行ping操作 )

EXT\_RTR# ping 172.16.144.1 Fabric PING 172.16.144.1 (172.16.144.1): 56 data bytes 64 bytes from 172.16.144.1: icmp\_seq=0 ttl=251 time=0.95 ms 64 bytes from 172.16.144.1: icmp\_seq=1 ttl=251 time=0.605 ms 64 bytes from 172.16.144.1: icmp\_seq=2 ttl=251 time=0.598 ms 64 bytes from 172.16.144.1: icmp\_seq=3 ttl=251 time=0.568 ms 64 bytes from 172.16.144.1: icmp\_seq=4 ttl=251 time=0.66 ms ^[[A^[[A --- 172.16.144.1 ping statistics ---5 packets transmitted, 5 packets received, 0.00% packet loss round-trip min/avg/max = 0.568/0.676/0.95 ms EXT\_RTR# ping 172.16.144.2 # 172.16.144.2 is Host in DC2 Fabric PING 172.16.144.2 (172.16.144.2): 56 data bytes 64 bytes from 172.16.144.2: icmp\_seq=0 ttl=251 time=1.043 ms 64 bytes from 172.16.144.2: icmp\_seq=1 ttl=251 time=6.125 ms 64 bytes from 172.16.144.2: icmp\_seq=2 ttl=251 time=0.716 ms 64 bytes from 172.16.144.2: icmp\_seq=3 ttl=251 time=3.45 ms

# 172.16.144.1 is Host in DC1

64 bytes from 172.16.144.2: icmp\_seq=4 ttl=251 time=1.785 ms

--- 172.16.144.2 ping statistics ---5 packets transmitted, 5 packets received, 0.00% packet loss round-trip min/avg/max = 0.716/2.623/6.125 ms

#### # Traceroutes还指向数据包路径中的正确设备

EXT\_RTR# traceroute 172.16.144.1

traceroute to 172.16.144.1 (172.16.144.1), 30 hops max, 40 byte packets

1 SHARED-BORDER1 (172.16.22.1) 0.914 ms 0.805 ms 0.685 ms

2 DC1-BGW2 (172.17.10.2) 1.155 ms DC1-BGW1 (172.17.10.1) 1.06 ms 0.9 ms

3 ANYCAST-VLAN144-IP (172.16.144.254) (AS 65000) 0.874 ms 0.712 ms 0.776 ms

4 DC1-HOST (172.16.144.1) (AS 65000) 0.605 ms 0.578 ms 0.468 ms

EXT\_RTR# traceroute 172.16.144.2 traceroute to 172.16.144.2 (172.16.144.2), 30 hops max, 40 byte packets 1 SHARED-BORDER2 (172.16.222.1) 1.137 ms 0.68 ms 0.66 ms 2 DC2-BGW2 (172.17.20.2) 1.196 ms DC2-BGW1 (172.17.20.1) 1.193 ms 0.903 ms 3 ANYCAST-VLAN144-IP (172.16.144.254) (AS 65000) 1.186 ms 0.988 ms 0.966 ms 4 172.16.144.2 (172.16.144.2) (AS 65000) 0.774 ms 0.563 ms 0.583 ms EXT\_RTR#